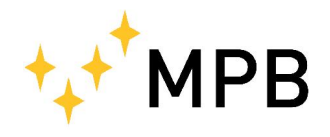

MPB S.r.l. Via Giacomo Peroni 400/402 00131 ROMA (RM)

Tel +39 0641200744 Fax +39 0641200653 info@gruppompb.com www.gruppompb.com

### Manuale d'uso

# **PM50** PM50D PM50D20

Dispositivi di protezione individuale (DPI)

Aggiornato alla versione software: PM50 Manager V1.14 Aggiornato alla versione firmware: PM50 V1.10

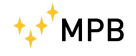

# NOTE SULLA SICUREZZA

#### Prima di usare il prodotto leggere quanto segue

La MPB Srl fa ogni sforzo per produrre e vendere prodotti seguendo le più aggiornate norme di sicurezza per poter offrire ai propri clienti prodotti con il più alto grado possibile di sicurezza.

La strumentazione qui di seguito descritta è stata prodotta e testata in accordo con le norme europee in vigore e ha lasciato il reparto di produzione conforme alle norme di sicurezza. Per mantenere queste condizioni seguire con attenzione quanto descritto in questo manuale.

Questo prodotto è stato progettato per essere usato solamente in ambienti industriali o in laboratori da personale qualificato. La MPB Srl declina ogni responsabilità per un uso del prodotto diverso da quello per cui è stato progettato.

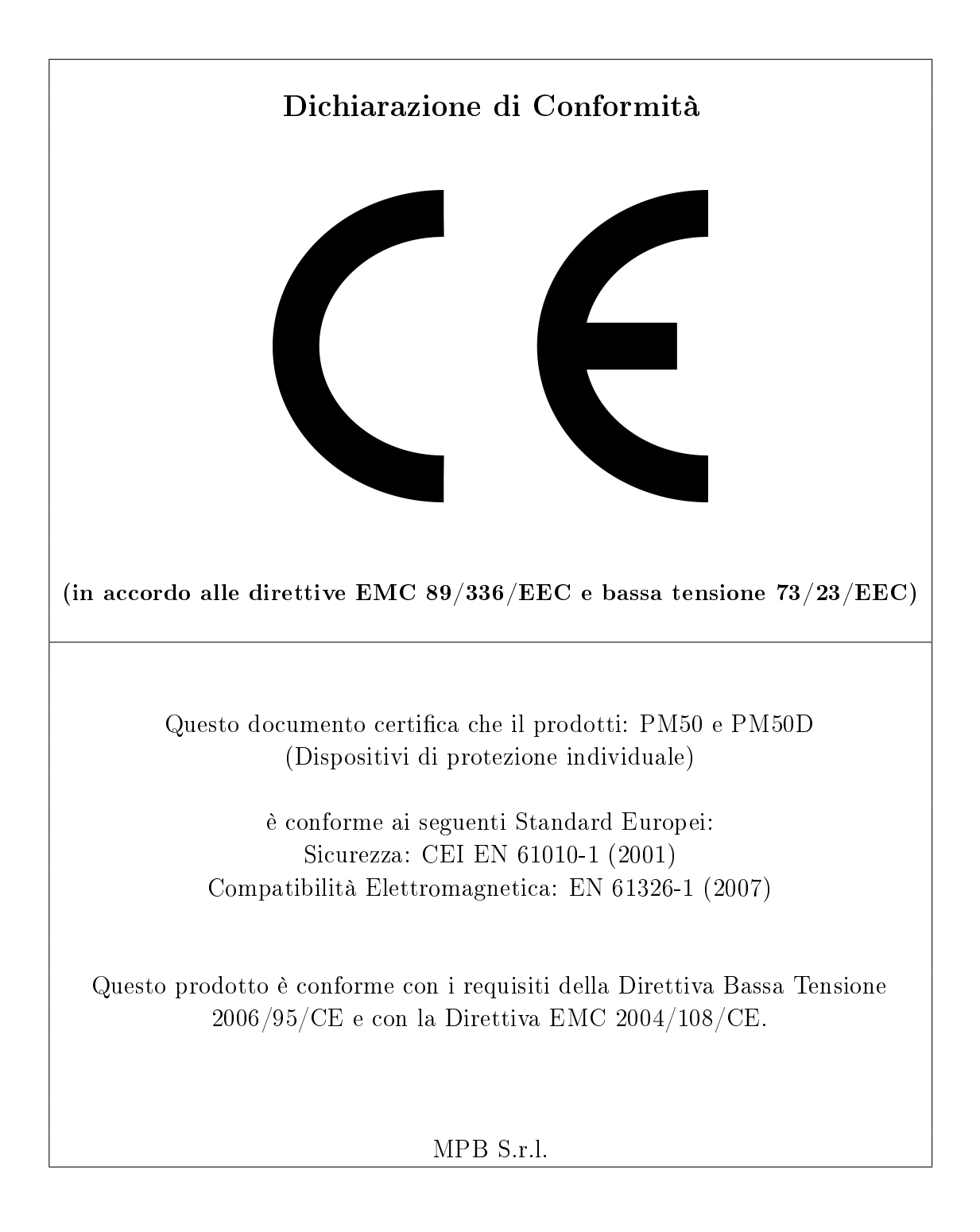

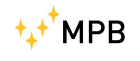

# Indice

| 1        | Info                                     | rmazioni generali                                                                                                    | 1                                                                               |
|----------|------------------------------------------|----------------------------------------------------------------------------------------------------|---------------------------------------------------------------------------------|
|          | 1.1                                      | Introduzione                                                                                                    | 1                                                                               |
|          | 1.2                                      | Descrizione                                                                                                    | 2                                                                               |
|          | 1.3                                      | Composizione                                                                                                    | 2                                                                               |
|          | 1.4                                      | Accessori Opzionali                                                                                                    | 2                                                                               |
|          | 1.5                                      | Frontale PM50                                                                                                    | 2                                                                               |
|          | 1.6                                      | Frontale PM50-D / PM50-D-20 $\ldots$                                                                                                    | 3                                                                               |
|          | 1.7                                      | Specifiche Tecniche                                                                                                    | 4                                                                               |
|          | 1.8                                      | Accessori                                                                                                    | 6                                                                               |
| <b>2</b> | Prir                                     | ncipio di funzionamento                                                                                                    | 7                                                                               |
|          | 2.1                                      | PM50                                                                                                    | 7                                                                               |
|          | 2.2                                      | РМ50-D / РМ50-D-20                                                                                                    | 8                                                                               |
| 3        | Uso                                      | e funzionamento PM50D / PM50D-20                                                                                                    | 9                                                                               |
|          |                                          |                                                                                                    | -                                                                               |
|          | 3.1                                      | Accensione                                                                                                    | 9                                                                               |
|          | 3.1<br>3.2                               | Accensione    .    .    .    .    .    .    .    .    .    .    .    .    .    .    .    .    .    .    .    .    .    .    .    .    .    .    .    .    .    .    .    .    .    .    .    .    .    .    .    .    .    .    .    .    .    .    .    .    .    .    .    .    .    .    .    .    .    .    .    .    .    .    .    .    .    .    .    .    .    .    .    .    .    .    .    .    .    .    .    .    .    .    .    .    .    .    .    .    .    .    .    .    .    .    .    .    .    .    .    .    .    .    .    .    .    .    .    .    .    .    .    .    .    .    .    .    .    .    .    .    .    .    .    .    .    .    .    .    .    .    .    .    .    .    .    .    .    .    .    .    .    .    .   <                                                                                                    | 9<br>11                                                                         |
|          | $\begin{array}{c} 3.1\\ 3.2 \end{array}$ | AccensioneMenu e Funzioni PM50D / PM50D-203.2.1Alarm                                                                                                    | 9<br>11<br>11                                                                   |
|          | 3.1<br>3.2                               | AccensioneMenu e Funzioni PM50D / PM50D-203.2.1Alarm3.2.2Threshold                                                                                                    | 9<br>11<br>11<br>12                                                             |
|          | 3.1<br>3.2                               | Accensione       .       .       .       .       .       .       .       .       .       .       .       .       .       .       .       .       .       .       .       .       .       .       .       .       .       .       .       .       .       .       .       .       .       .       .       .       .       .       .       .       .       .       .       .       .       .       .       .       .       .       .       .       .       .       .       .       .       .       .       .       .       .       .       .       .       .       .       .       .       .       .       .       .       .       .       .       .       .       .       .       .       .       .       .       .       .       .       .       .       .       .       .       .       .       .       .       .       .       .       .       .       .       .       .       .       .       .       .       .       .       .       .       .       .       .       .       . | 9<br>11<br>11<br>12<br>14                                                       |
|          | 3.1<br>3.2                               | Accensione       .         Menu e Funzioni PM50D / PM50D-20       .         3.2.1       Alarm         3.2.2       Threshold         3.2.3       Line2         3.2.4       Unit                                                                                                    | 9<br>11<br>11<br>12<br>14<br>16                                                 |
|          | 3.1<br>3.2                               | Accensione       .         Menu e Funzioni PM50D / PM50D-20       .         3.2.1       Alarm         3.2.2       Threshold         3.2.3       Line2         3.2.4       Unit         3.2.5       AutoOFF                                                                                                    | 9<br>11<br>11<br>12<br>14<br>16<br>17                                           |
|          | 3.1<br>3.2                               | Accensione                                                                                                    | 9<br>11<br>11<br>12<br>14<br>16<br>17<br>19                                     |
|          | 3.1<br>3.2                               | Accensione       .         Menu e Funzioni PM50D / PM50D-20       .         3.2.1       Alarm         3.2.2       Threshold         3.2.3       Line2         3.2.4       Unit         3.2.5       AutoOFF         3.2.6       Mode         3.2.7       Logger                                                                                                    | 9<br>11<br>11<br>12<br>14<br>16<br>17<br>19<br>20                               |
|          | 3.1<br>3.2                               | Accensione                                                                                                    | 9<br>11<br>12<br>14<br>16<br>17<br>19<br>20<br>22                               |
|          | 3.1<br>3.2                               | Accensione       .         Menu e Funzioni PM50D / PM50D-20       .         3.2.1 Alarm       .         3.2.2 Threshold       .         3.2.3 Line2       .         3.2.4 Unit       .         3.2.5 AutoOFF       .         3.2.6 Mode       .         3.2.7 Logger       .         3.2.8 LOG Time       .         3.2.9 Contrast       .                                                                                                    | 9<br>11<br>11<br>12<br>14<br>16<br>17<br>19<br>20<br>22<br>24                   |
|          | 3.1<br>3.2                               | Accensione                                                                                                    | 9<br>11<br>11<br>12<br>14<br>16<br>17<br>19<br>20<br>22<br>24<br>24<br>24       |
|          | 3.1<br>3.2<br>3.3                        | AccensioneMenu e Funzioni PM50D / PM50D-203.2.1 Alarm3.2.2 Threshold3.2.3 Line23.2.4 Unit3.2.5 AutoOFF3.2.6 Mode3.2.7 Logger3.2.8 LOG Time3.2.9 Contrast3.2.10 Date & TimeModalità di acquisizione DATA LOGGER                                                                                                    | 9<br>11<br>11<br>12<br>14<br>16<br>17<br>19<br>20<br>22<br>24<br>24<br>24<br>27 |

4 Uso e funzionamento PM50

 $\mathbf{31}$ 

| <b>5</b>     | $\mathbf{Uso}$ | e funzionamento del software PM50 Manager            | <b>33</b> |
|--------------|----------------|------------------------------------------------------|-----------|
|              | 5.1            | Installazione                                        | 33        |
|              | 5.2            | Funzionamento dei dispositivi PM50, PM50D e PM50D-20 | 36        |
|              | 5.3            | Prima Connessione                                    | 38        |
|              | 5.4            | Clock Sync                                           | 40        |
|              | 5.5            | Logger Setup                                         | 40        |
|              | 5.6            | Alarm Setup                                          | 41        |
|              | 5.7            | Download dei dati                                    | 42        |
|              | 5.8            | Data Folder                                          | 44        |
|              | 5.9            | Start new Log                                        | 46        |
| 6            | Firn           | mare PM50D / PM50D-20                                | <b>47</b> |
|              | 6.1            | Download e installazione applicativo                 | 47        |
|              | 6.2            | Aggiornamento Firmware                               | 48        |
| $\mathbf{A}$ | Not            | e Tecniche                                           | 53        |
|              | A.1            | Risoluzione problemi installazione driver            | 53        |
| El           | enco           | delle figure                                         | <b>58</b> |
| El           | enco           | delle tabelle                                        | 59        |

# Capitolo 1

# Informazioni generali

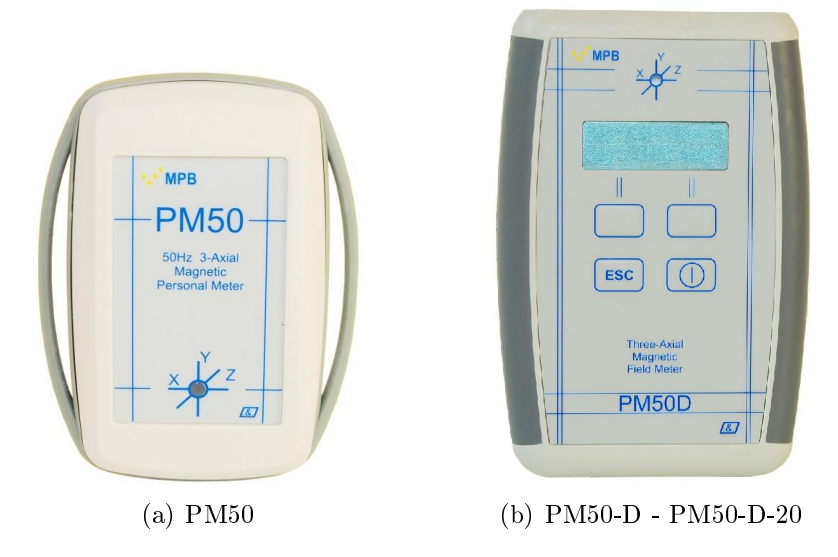

Figura 1.1: PM50 Series

#### 1.1 Introduzione

PM50, PM50D e PM50D-20 sono stati ideati per soddisfare le crescenti esigenze di monitorare il livello dei campi magnetici alla frequenza di rete (50Hz) negli ambienti di lavoro.

Tali strumenti di misura permettono di determinare con precisione il valore del campo magnetico a 50Hz memorizzandolo in una memoria interna (Data logger) per poi renderlo disponibile su un PC.

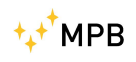

#### 1.2 Descrizione

Il PM50 (Figura 1.1(a)) è uno strumento di misura personale di piccole dimensioni che può essere allacciato al polso oppure appeso al collo con gli appositi accessori, le versioni D e D-20 (Figura 1.1(b)) sono leggermente più grandi e sono dotate di display e tastiera.

### 1.3 Composizione

Tutti i modelli sono corredati di cavo USB, borsa morbida per il trasporto, laccio per il fissaggio (per il PM50), chiave USB con manuale e software PM50-PC.

### 1.4 Accessori Opzionali

Kit di fissaggio, batterie ricaricabili con carica batterie (per la versione PM50D o PM50D-20).

### 1.5 Frontale PM50

In Figura 1.2 è riportato il pannello frontale del dispositivo PM50:

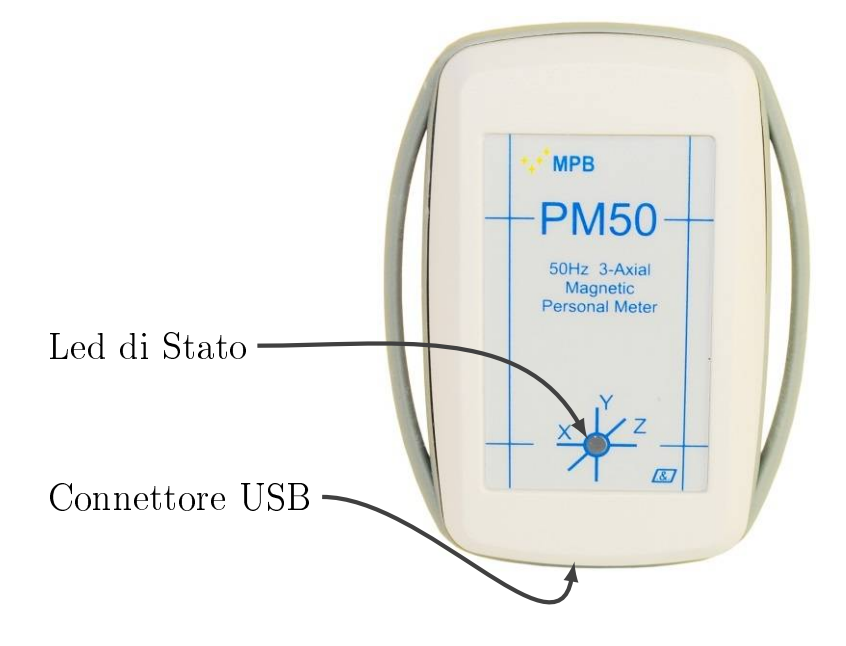

Figura 1.2: PM50 vista frontale

### 1.6 Frontale PM50-D / PM50-D-20

In Figura 1.3 è riportato il pannello frontale del dispositivo PM50-D o PM50-D-20 composto dalla parte di visualizzazione (display) e dalla parte di comando (tastiera).

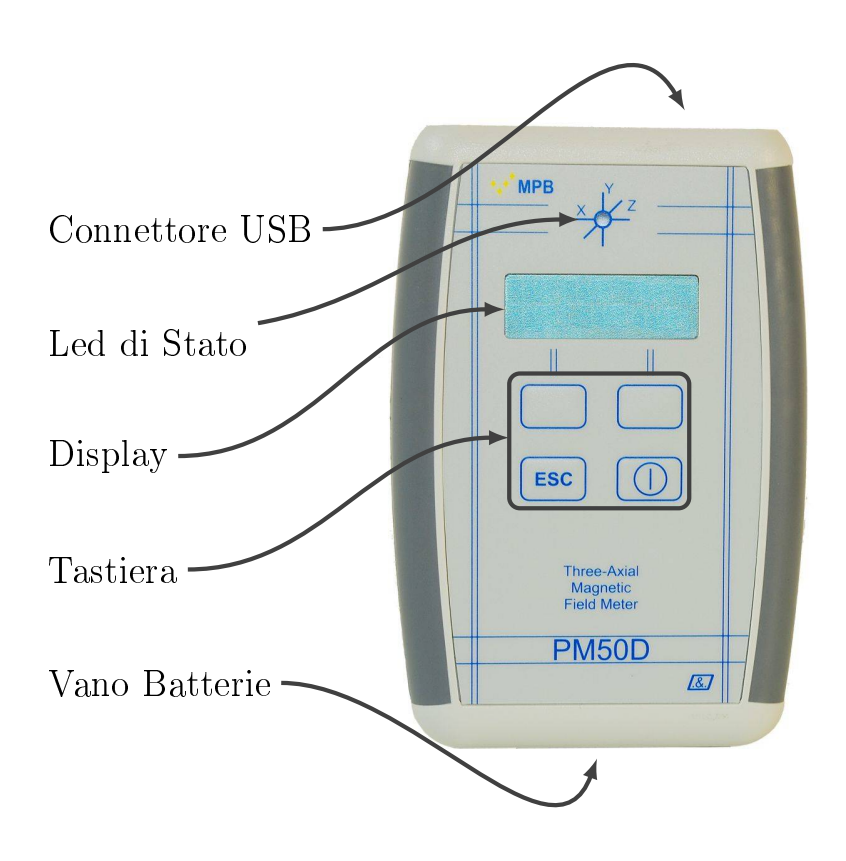

Figura 1.3: PM50D vista frontale

### 1.7 Specifiche Tecniche

Le specifiche tecniche possono subire variazioni senza alcun preavviso.

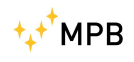

|                                                           | PM50                                                                                           | PM50D                                                                                                    | PM50D20                                                                                                    |
|-----------------------------------------------------------|------------------------------------------------------------------------------------------------|----------------------------------------------------------------------------------------------------|----------------------------------------------------------------------------------------------------|
| Tipo di Sensore                                           | Triassiale<br>magnet o- resist ivo*                                                            | Triassiale<br>magneto-resistivo*                                                                                         | Avvolgimenti triassiali                                                                                                  |
| Range di Frequenza<br>Entro 1dB<br>Entro 3dB              |                                                                                                | @Full band<br>38Hz -> 10kHz<br>25Hz -> 30kHz                                                                             | @Fullband<br>48Hz -> 500kHz<br>35Hz -> 5kHz                                                                              |
| <b>Level Range</b><br>Risoluzione<br>Overload<br>Dinamica | $ \begin{array}{c ccccccccccccccccccccccccccccccccccc$                                         | $\begin{array}{c} 300 \ nT \ to \ 1 \ mT \\ 10 \ nT \\ 2 \ mT \\ 70 \ dB \end{array}$                                    | $\begin{array}{cccc} 10 \ \mu T \ {\rm to} \ 20 \ mT \\ 10 \ \mu T \\ 22 \ mT \\ 66 \ dB \end{array}$                    |
| <b>Errore di Misura</b><br>Linearità<br>Errore Assoluto   | $ \begin{vmatrix} 40 - 1000 \ Hz \ / \ 1 - 300 \ \mu T \\ 1.2 \ dB \\ 1.6 \ dB \end{vmatrix} $ | $ \begin{array}{c ccccccccccccccccccccccccccccccccccc$                                                                   | $\begin{array}{c} 45-500 \ Hz \ / \ 0, 1-20 \ mT \\ 1.2 \ dB \\ 1.6 \ dB \end{array}$                                    |
| Unità di misura                                           | $\mu$ T; A/m                                                                                   | $\mu T; A/m;$                                                                                                    | mT; kA/m;                                                                                                    |
| Modalità di misura<br>impostabile                         | Selettiva a 50Hz; 50Hz più<br>armoniche; Larga banda                                           | Selettiva a 50Hz; 50Hz più<br>armoniche; Selettiva a<br>60Hz; 60Hz più armoniche;<br>Notch a 50Hz e 60Hz;<br>Larga banda | Selettiva a 50Hz; 50Hz più<br>armoniche; Selettiva a<br>50Hz; 50Hz più armoniche;<br>Notch a 50Hz e 60Hz;<br>Larga banda |
| <b>Data logger</b><br>Max tempo registrazione<br>Cadenza  | 24 h<br>560 sec                                                                                | 168 h<br>530sec (24h)<br>30sec (168h)                                                                                    | 168 h<br>560 sec                                                                                                    |
| Display                                                   | n.a.                                                                                           | LCD 2 linee x 16 caratteri<br>retroilluminato                                                                            | LCD 2 linee x 16 caratteri<br>retroilluminato                                                                            |
| Led multifuzioni                                          | Led Verde - stato misura<br>Led Rosso – superamento<br>soglia di allarme                       | Led Verde - stato misura<br>Led Rosso – superamento<br>soglia di allarme                                                 | Led Verde - stato misura<br>Led Rosso – superamento<br>soglia di allarme                                                 |
| I/O Interfaccia<br>Allarme acustico                       | USB<br>Soglia programmabile da<br>SW PC                                                        | USB<br>Soglie preimpostate da $1\mu T$<br>a 500 $\mu T$ step $1\mu T$                                                    | USB<br>Soglie preimpostate da<br>0.1mT a 20.0mT step<br>0.1mT                                                            |
| Autospegnimento                                           | n.a.                                                                                           | 20min; 60min; disabilitato                                                                                               | 20min; 60min; disabilitato                                                                                               |
| Data e Orologio                                           | Impostabile tramite SW<br>PC                                                                   | Impostabile dall'operatore                                                                                               | Impostabile dall'operatore                                                                                               |
| Normative di<br>riferimento                               | Direttiva 2013/35/EC                                                                           | Direttiva $2013/35/EC$                                                                                                   | Direttiva $2013/35/\mathrm{EC}$                                                                                          |
| Temperatura operativa                                     | $-10^{\circ}\mathrm{C}$ to $40^{\circ}\mathrm{C}$                                              | $-10^{\circ}\mathrm{C}$ to $40^{\circ}\mathrm{C}$                                                                        | $-10^{\circ}\mathrm{C}$ to $40^{\circ}\mathrm{C}$                                                                        |
| Orientamento sensori                                      | Indicazione sul frontalino                                                                     | Indicazione sul frontalino                                                                                               | Indicazione sul frontalino                                                                                               |
| <b>Alimentazione</b><br>Durata batterie                   | Li-Ion ricaricabili (da USB)<br>48 h @ Cadenza > 30sec                                         | 2 Alkaline AA > 80h<br>o 2 Ni-MH 1900mA/h<br>> 168h                                                                      | 2 Alkaline AA > 80h<br>o 2 Ni-MH 1900mA/h<br>> 168h                                                                      |
| Dimensioni                                                | 76 x 44 x 18 mm                                                                                | 118 x 79 x 25 mm                                                                                                    | 118 x 79 x 25 mm                                                                                                    |
| Peso                                                      | 26 gr                                                                                          | 125 gr                                                                                                    | 125 gr                                                                                                    |

 $^*$  Funzionamento assicurato in presenza di campi magnetici statici minori di  $100\mu\mathrm{T}$ 

Tabella 1.1: specifiche tecniche PM50-Series

#### 1.8 Accessori

| Accessori               | Cavo interfaccia USB<br>Software per la programmazione e lo scaricamento dei dati |
|-------------------------|-----------------------------------------------------------------------------------|
| Certificato di taratura | Standard                                                                          |
| Kit di ancoraggio       | Arti superiori, tronco e punto vita   Punto vita e da tavolo                      |

Tabella 1.2: Inclusi con il PM50

### Capitolo 2

### Principio di funzionamento

#### 2.1 PM50

Lo schema a blocchi sintetico in Figura 2.1 raffigura il dispositivo di protezione individuale PM50.

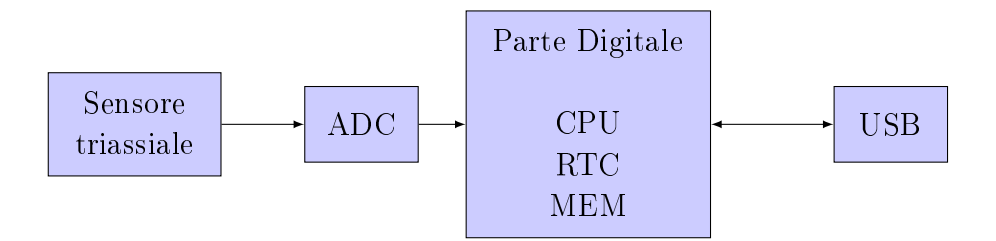

Figura 2.1: schema logico PM50

Il campo magnetico da misurare viene prelevato dal sensore triassiale che, dopo opportuna amplificazione, lo invia al convertitore analogico digitale (ADC) che lo rende disponibile alla CPU. Tale segnale viene poi memorizzato nella MEM con la cadenza data dal RTC. La porta USB è usata per scaricare i dati verso il PC.

### 2.2 PM50-D / PM50-D-20

Il principio di funzionamento del PM50-D o PM50-D-20 è molto simile al PM50.(Figura 2.2) Oltre ai componenti del PM50 il fratello maggiore è arricchito da un display e

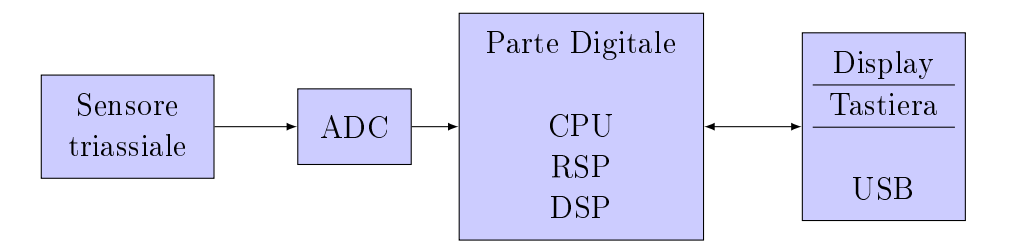

Figura 2.2: schema logico PM50-D e PM50-D-20

da una tastiera, che permettono la visualizzazione dei valori di campo e la programmazione dello stesso.

### Capitolo 3

# Uso e funzionamento PM50D / PM50D-20

#### 3.1 Accensione

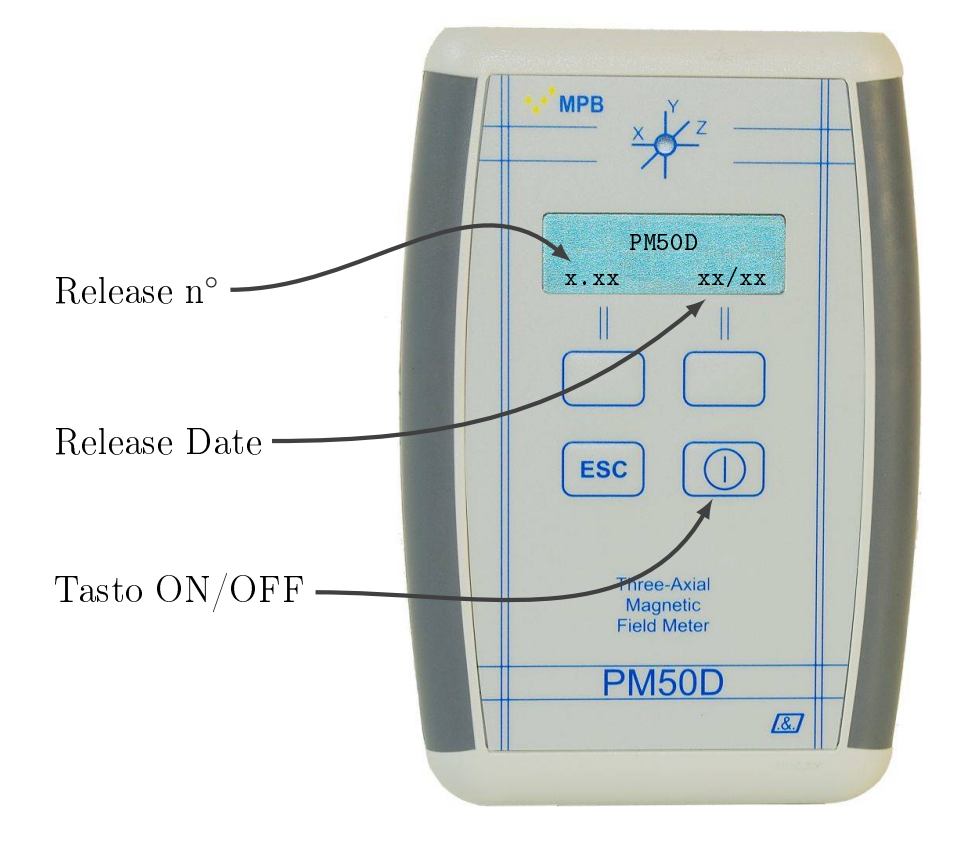

Figura 3.1: Accensione PM50D / PM50D-20

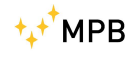

Il PM50D / PM50D-20 non necessita di alimentazione esterna; è sufficiente inserire 2 batterie tipo AA da 1,5V nell'apposito vano batterie posto sulla parte posteriore del dispositivo per iniziare ad utilizzare il PM50D / PM50D-20.

Premendo brevemente il tasto di ON/OFF sulla tastiera del PM50D / PM50D-20 si ottiene l'avvio del dispositivo, per lo spegnimento occorre tenere premuto lo stesso tasto di ON/OFF per almeno 4 secondi. All'accensione il display mostrerà la schermata riportata in Figura 3.1; sulla prima riga del display è riportato il modello dello strumento mentre sulla seconda riga sono riportate in ordine la release del firmware e la data di rilascio della release.

Trascorsi un paio di secondi apparirà la schermata di misura rappresentata in Figura 3.2, con l'ultimo setting impostato prima dello spegnimento. Il led di stato dopo l'accensione inizierà a lampeggiare verde ad indicare che lo strumento sta misurando correttamente ed è quindi pronto per la misura. Sul display verrà visualizzata la misura del campo magnetico espressa, per PM50D in  $\mu T$  o in  $\frac{A}{m}$ , per PM50D-20 in mT o in  $\frac{kA}{m}$ , a seconda dell'ultimo setting dello strumento; in particolare la prima riga del display indicherà il campo isotropico misurato mentre la seconda riga a seconda delle impostazioni salvate sul dispositivo mostrerà il valore rilevato rispettivamente dagli assi  $x, y \in z$ , lo stato del dispositivo (filtro applicato, valore asse acquisito e stato della batteria), ora e data oppure può essere lasciata vuota.

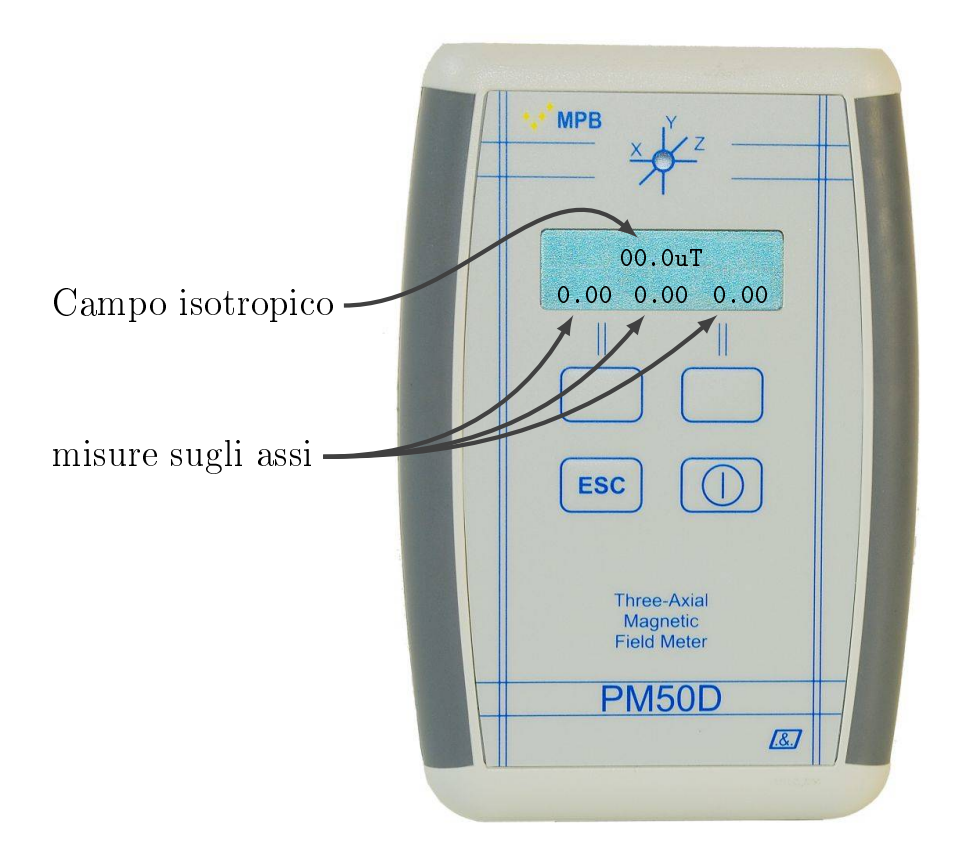

Figura 3.2: Schermata di misura

### 3.2 Menu e Funzioni PM50D / PM50D-20

Premendo uno dei due tasti funzione si aprirà il menu rappresentato in Figura 3.3 Il menu consente di impostare:

#### 3.2.1 Alarm

Il dispositivo è dotato di un allarme interno che viene attivato qualvolta venga rilevato un campo magnetico superiore alla soglia di allarme preimpostata cambiando il colore del led di stato in rosso fisso e attivando il cicalino di cui il dispositivo è dotato. Il led e l'allarme acustico rimarranno abilitati fintanto che il livello rilevato resti superiore alla soglia di allarme impostata. Premendo uno dei tasti funzione si aprirà il menu principale composto da diversi sotto-menu; il primo sotto-menu che verrà mostrato è quello relativo all'attivazione/disattivazione della funzione Alarm, premendo il tasto funzione Change è possibile attivare l'allarme e quindi verrà visualizzata sul display la dicitura ON oppure disattivare l'allarme, in tal caso sul display verrà visualizzata la dicitura OFF Figura 3.4

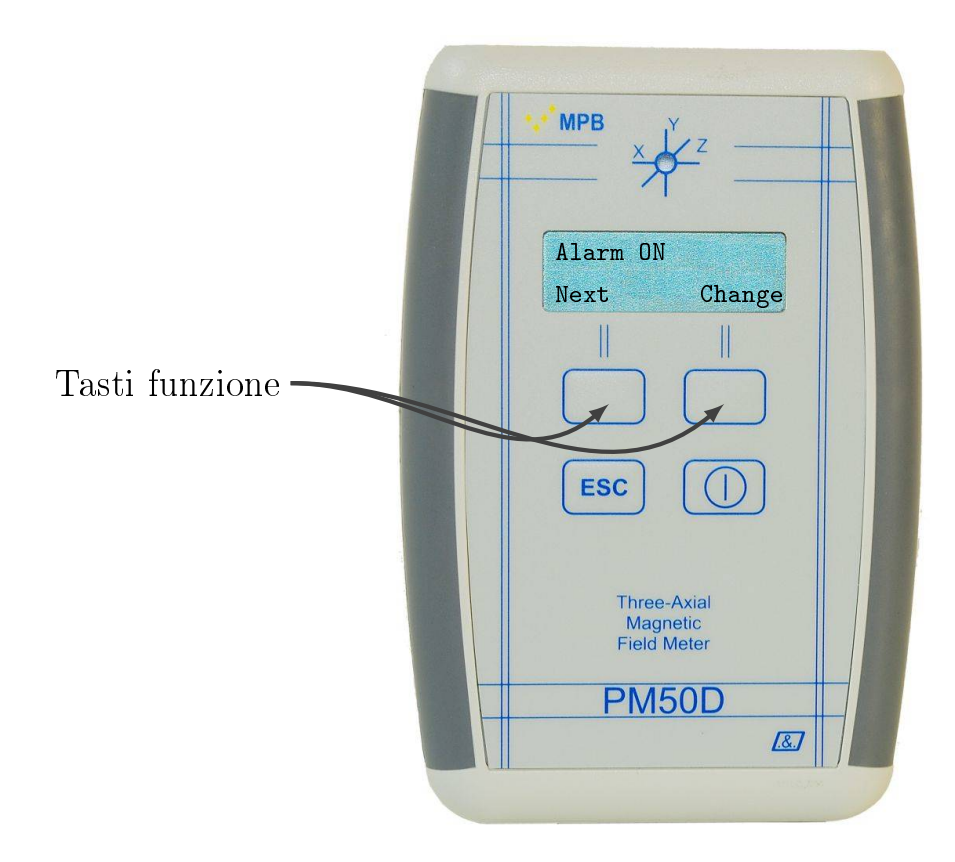

Figura 3.3: menu (alla schermata "allarme")

#### 3.2.2 Threshold

la soglia di allarme il cui superamento comporta l'attivazione dello stesso può essere impostata dall'utente. Premendo uno dei tasti funzione si aprirà il menu principale e verrà mostrato il sotto-menu "Alarm" (Figura 3.3), premendo il tasto funzione Next il dispositivo passerà al sotto-menu "Threshold" che consente di impostare la soglia di allarme. Per cambiare la soglia di allarme bisogna premere il tasto funzione Change; premendo il tasto funzione Change il dispositivo consentirà di incrementare o decrementare il livello della soglia di allarme, la schermata che si presenterà è riportata in Figura 3.5.

Premendo il tasto funzione up è possibile incrementare la soglia di allarme mentre premendo il tasto funzione down si decrementa la soglia di allarme (Figura 3.6).

Per PM50D gli step sono di  $1\mu$ T, per PM50D-20 gli step sono di 0.1mT; ogni qualvolta verrà premuto il tasto funzione UP oppure il tasto funzione DOWN la soglia di threshold verrà incrementata o decrementata di uno step. Il valore minimo della soglia che può essere impostato è di  $1\mu$ T per PM50D e di 0.1mT per PM50D-20. É sconsigliato impostare una soglia di allarme di 0 T in quanto il dispositivo, con allarme attivo, ci indicherebbe sempre che la soglia di allarme è

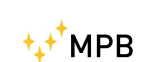

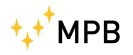

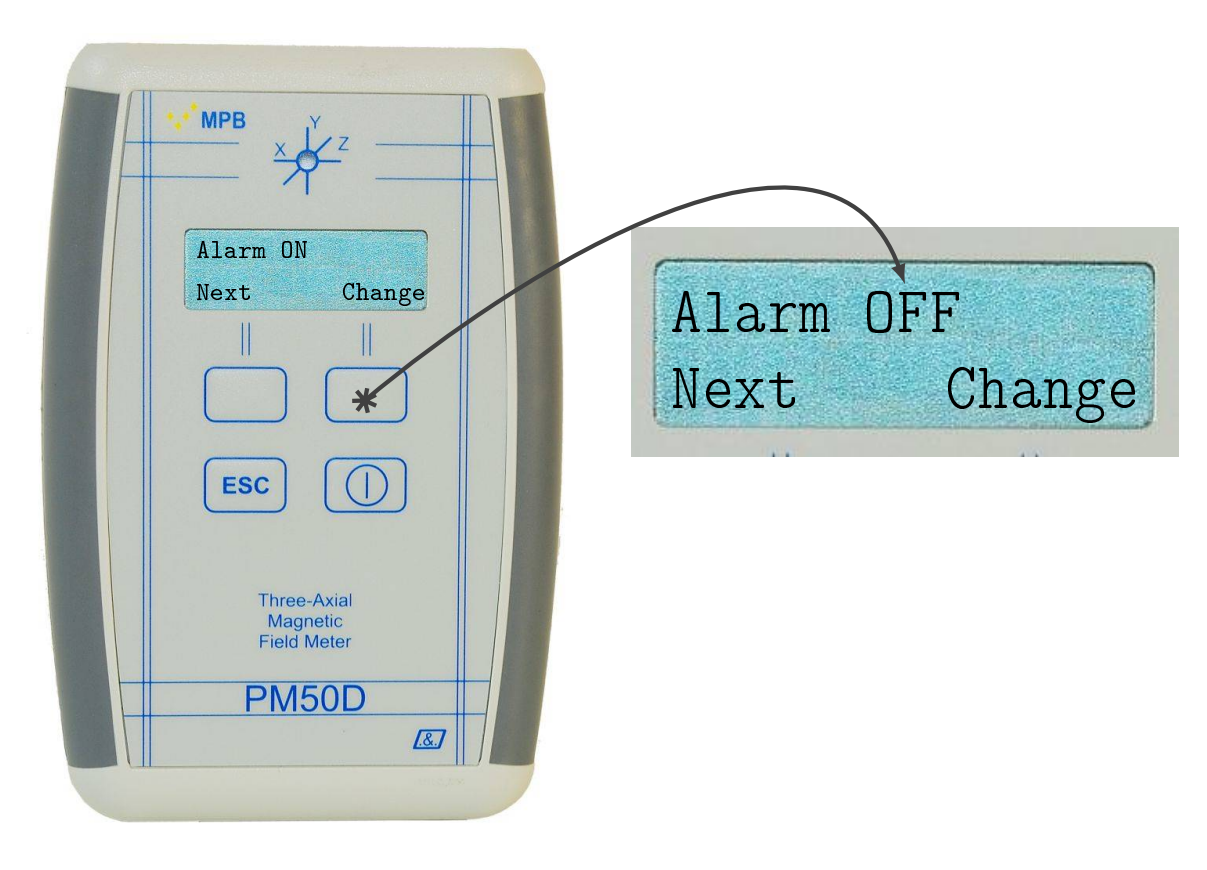

Figura 3.4: Attivazione e disattivazione "allarme"

stata superata; il valore massimo della soglia di allarme che può essere impostato è invece di 500 $\mu$ T per PM50D e di 20.0mT per PM50D-20. Una volta raggiunta la soglia di allarme desiderata premendo il tasto ESC il dispositivo memorizzerà la soglia di allarme, in alternativa se non si preme nessun tasto dopo alcuni secondi il dispositivo tornerà sulla sua schermata principale salvando in automatico la soglia di allarme.

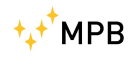

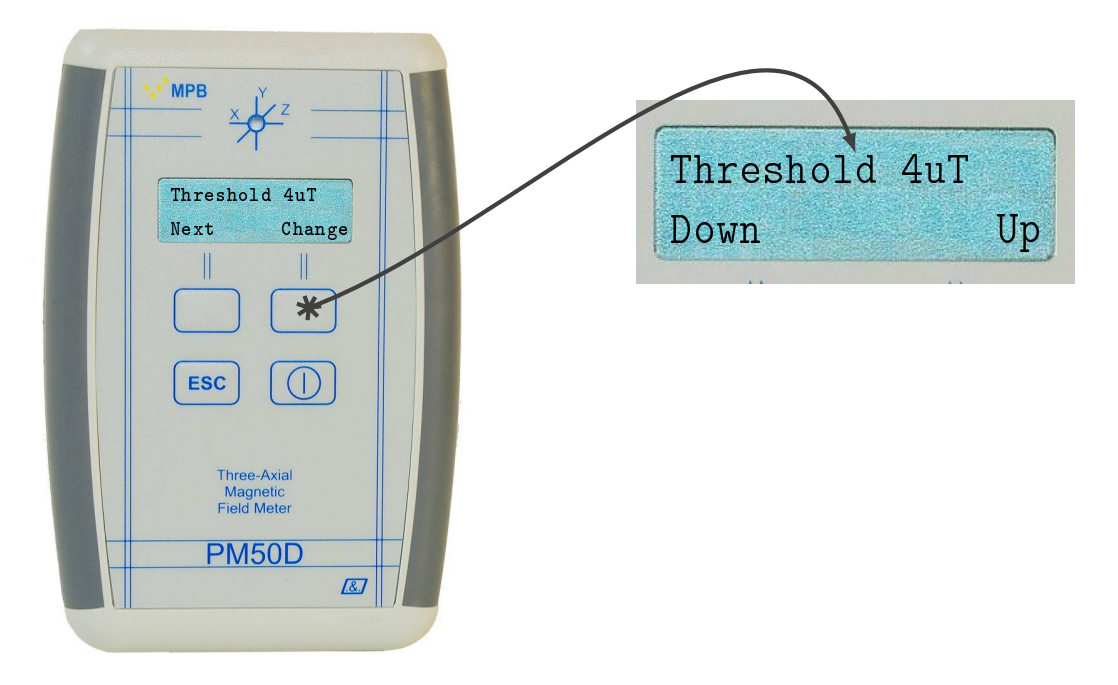

Figura 3.5: Menu "Threshold"

#### 3.2.3 Line2

Il dispositivo consente di cambiare il "campo" visualizzato sulla seconda linea del display. Premendo uno dei tasti funzione si aprirà il menu del dispositivo e verrà visualizzato il sotto-menu Alarm (Figura 3.3), per accedere al sotto-menu Line2 bisogna premere il tasto funzione Next fin quando sul display non si presenterà la schermata riportata in Figura 3.7, è possibile a questo punto impostare come campo da visualizzare sulla linea 2:

- X,Y,Z: il campo magnetico rilevato rispettivamente lungo gli assi x, y e z. Se il campo impostato è differente da "Line2: X, Y, Z" bisogna premere il tasto funzione Change fino a visualizzare sulla prima riga del display "Line2: X, Y, Z"; premendo sul tasto ESC l'impostazione verrà salvata, in alternativa se non si preme nessun tasto dopo alcuni secondi lo strumento salverà in automatico l'impostazione e tornerà sulla schermata principale. Sulla seconda linea del display adesso è riportato il campo impostato (Figura 3.7(a)).
- Status: in ordine il filtro impostato, l'asse lungo il quale il dispositivo sta effettuando la misura, lo stato di carica delle batterie. Se il campo impostato è differente da "Line2: Status" bisogna premere il tasto funzione Change fino a visualizzare sulla prima linea del display "Line2: Status"; premendo sul tasto ESC l'impostazione verrà salvata, in alternativa se non si preme

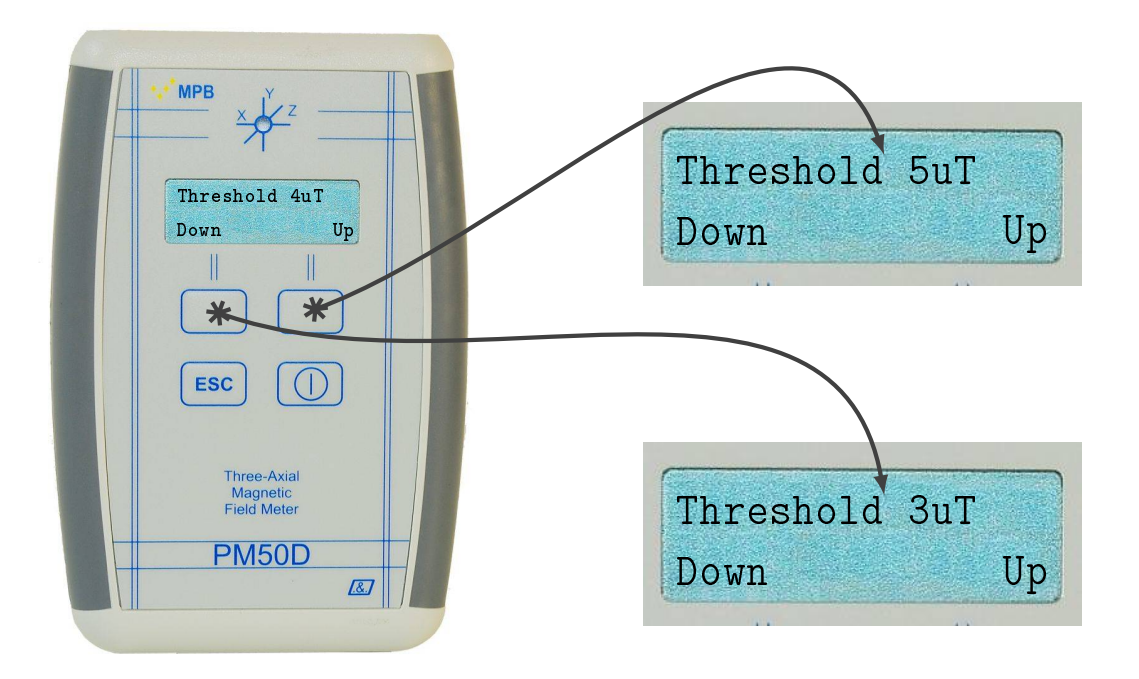

Figura 3.6: Configurazione "Threshold"

nessun tasto dopo alcuni secondi lo strumento salverà in automatico l'impostazione e tornerà sulla schermata principale. Sulla seconda linea del display adesso è riportato il campo impostato (Figura 3.7(b)).

- **Clock:** in ordine l'ora (hh.mm.ss) e la data (DD.MM). Se il campo impostato è differente da "Line2: Clock" bisogna premere il tasto funzione Change fino a visualizzare sulla prima linea del display "Line2: Clock"; premendo sul tasto ESC l'impostazione verrà salvata, in alternativa se non si preme nessun tasto dopo alcuni secondi lo strumento salverà in automatico l'impostazione e tornerà sulla schermata principale. Sulla seconda linea del display adesso è riportato il campo impostato (Figura 3.7(c)).
- Notch: Tale funzione permette di visualizzare (sulla seconda linea del display) il contributo di campo dell'intera banda eccetto che per componenti dovute alla(e) frequenza(e) selezionata(e) tramite il menù "Mode". La funzione di "Notch" non è compatibile con la modalità di misura della larga banda "Full". Qualora venissero selezionate la modalità "Full" con Line2 impostata su "Notch", la seconda linea del display riporterà "—". Per la modalità "50Hz" o "60Hz", la seconda linea del display riporterà "N50:<x>" o "N60:<x>", dove <x> è il valore decimale di campo a larga banda eccetto le componenti ai 50Hz oppure ai 60Hz. Per la modalità "50Hz+Harm" o

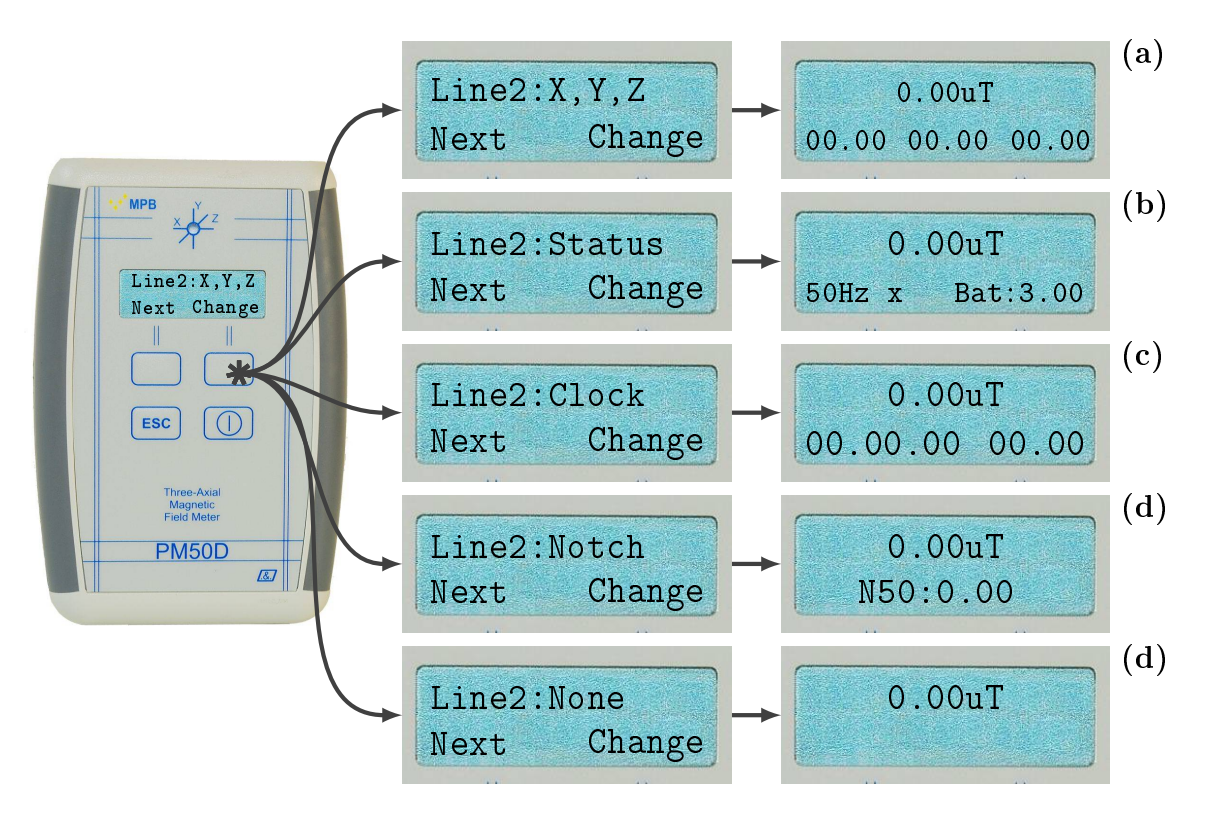

Figura 3.7: Configurazione "Line 2"

"60Hz+Harm" invece, la seconda linea del display riporterà "N50H:<x>" o "N60H:<x>", dove <x> è il valore decimale di campo a larga banda eccetto le componenti ai 50Hz, 100Hz, 150Hz, ..., oppure ai 60Hz, 120Hz, 180Hz, ... . (La prima linea del display riporta il contributo di campo alla frequenza selezionata, oppure il campo a larga banda qualora si fosse in modalità "Full").

None: nessun campo visualizzato sulla linea 2. Se il campo impostato è differente da "Line2: None" bisogna premere il tasto funzione Change fino a visualizzare sulla prima linea del display "Line2: None"; premendo sul tasto ESC l'impostazione verrà salvata, in alternativa se non si preme nessun tasto dopo alcuni secondi lo strumento salverà in automatico l'impostazione e tornerà sulla schermata principale. Sulla seconda linea del display adesso è riportato il campo impostato (Figura 3.7(d)).

#### 3.2.4 Unit

le misure effettuate possono essere espresse, per PM50D, in  $\mu$ T o in alternativa in  $\frac{A}{m}$ , mentre per PM50D-20 posso essere espresse in mT o in alternativa in  $\frac{kA}{m}$ . Premendo uno dei tasti funzione si aprirà il menu del dispositivo e verrà

visualizzato il sotto-menu Alarm (Figura 3.3), per accedere al sotto-menu Unit bisogna premere il tasto funzione Next fin quando sul display non si presenterà la schermata riportata in Figura 3.8. Premendo il tasto funzione Change è possibile cambiare l'unità di misura. Premendo il tasto ESC l'unità di misura verrà salvata, in alternativa se non si preme nessun tasto dopo alcuni secondi lo strumento salverà in automatico l'unità di misura e tornerà sulla schermata principale.

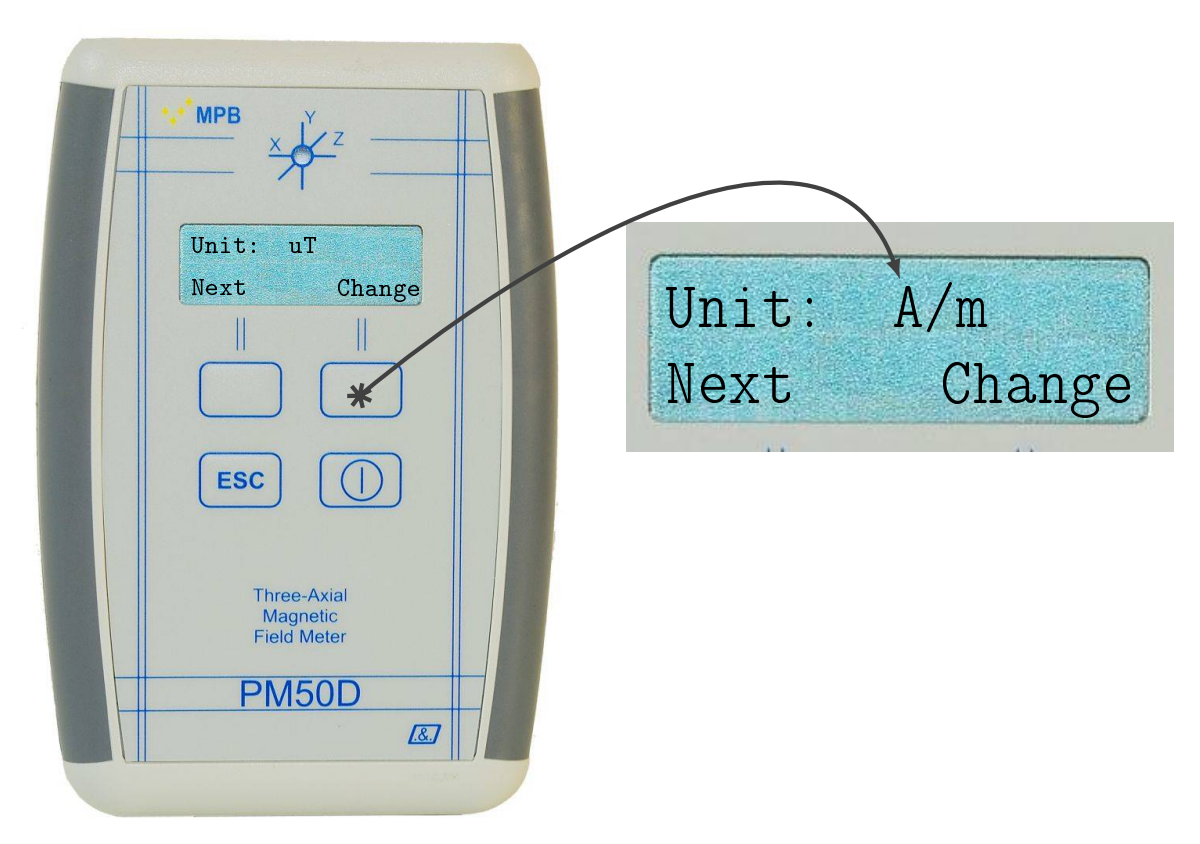

Figura 3.8: Sotto-Menu "Unit"

#### 3.2.5 AutoOFF

È possibile scegliere se mantenere sempre acceso il dispositivo oppure programmare lo spegnimento dopo 20 o 60 minuti. Premendo uno dei tasti funzione si aprirà il menu del dispositivo e verrà visualizzato il sotto-menu Alarm (Figura 3.3), per accedere al sotto-menu AutoOFF bisogna premere il tasto funzione Next fin quando sul display non si presenterà la schermata riportata in Figura 3.9. Premendo il tasto funzione Change è possibile scegliere tra:

**Disabled:** l'autospegnimento è disabilitato, lo strumento deve essere spento dall'operatore. Se il valore impostato è differente da "AutoOff disabled" bisogna premere il tasto funzione Change fino a visualizzare sulla prima linea

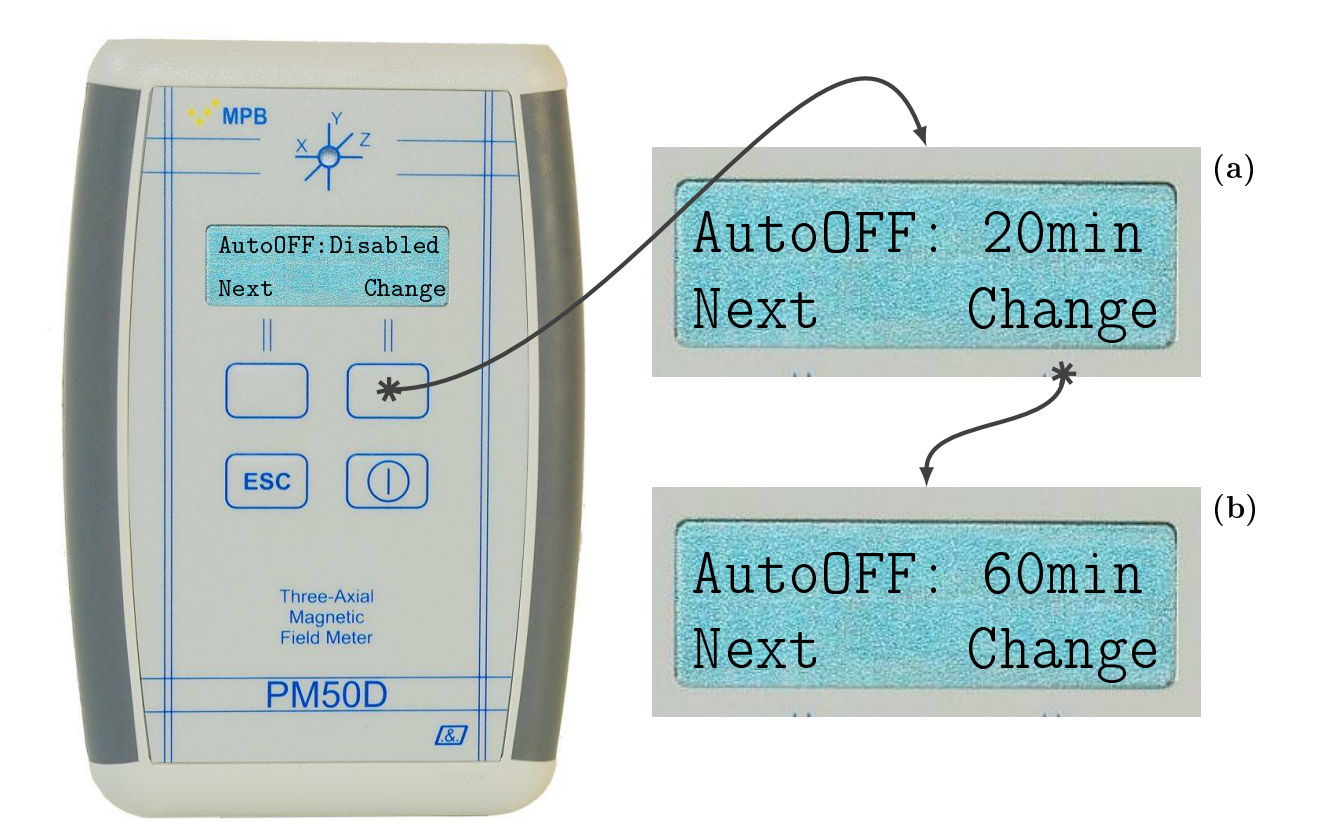

Figura 3.9: Sotto-Menu "AutoOff"

del display "AutoOFF disabled" (Figura 3.9); premendo sul tasto ESC l'impostazione verrà salvata, in alternativa se non si preme nessun tasto dopo alcuni secondi lo strumento salverà in automatico l'impostazione e tornerà sulla schermata principale.

- 20 min: il dispositivo è programmato per spegnersi dopo 20min se l'operatore non effettua nessun tipo di operazione sulla tastiera. Se il valore impostato è differente da "AutoOff 20min" bisogna premere il tasto funzione Change fino a visualizzare sulla prima linea del display "AutoOFF 20min" (Figura 3.9(a)); premendo sul tasto ESC l'impostazione verrà salvata, in alternativa se non si preme nessun tasto dopo alcuni secondi lo strumento salverà in automatico l'impostazione e tornerà sulla schermata principale.
- **60 min:** il dispositivo è programmato per spegnersi dopo 60min se l'operatore non effettua nessun tipo di operazione sulla tastiera. Se il valore impostato è differente da "AutoOff 60min" bisogna premere il tasto funzione Change fino a visualizzare sulla prima linea del display "AutoOFF 60min"

(Figura 3.9(b)); premendo sul tasto ESC l'impostazione verrà salvata, in alternativa se non si preme nessun tasto dopo alcuni secondi lo strumento salverà in automatico l'impostazione e tornerà sulla schermata principale.

#### 3.2.6 Mode

il dispositivo consente di scegliere tra tre filtri con cui effettuare le misure, un filtro a 50Hz, 50Hz+Harm (cioè le frequenze armoniche sui 50Hz) e il filtro full band. Premendo uno dei tasti funzione si aprirà il menu del dispositivo e verrà visualizzato il sotto-menu Alarm (Figura 3.3), per accedere al sotto-menu Mode bisogna premere il tasto funzione Next fin quando sul display non si presenterà la schermata riportata in Figura 3.10. Premendo il tasto funzione Change è possibile scegliere tra:

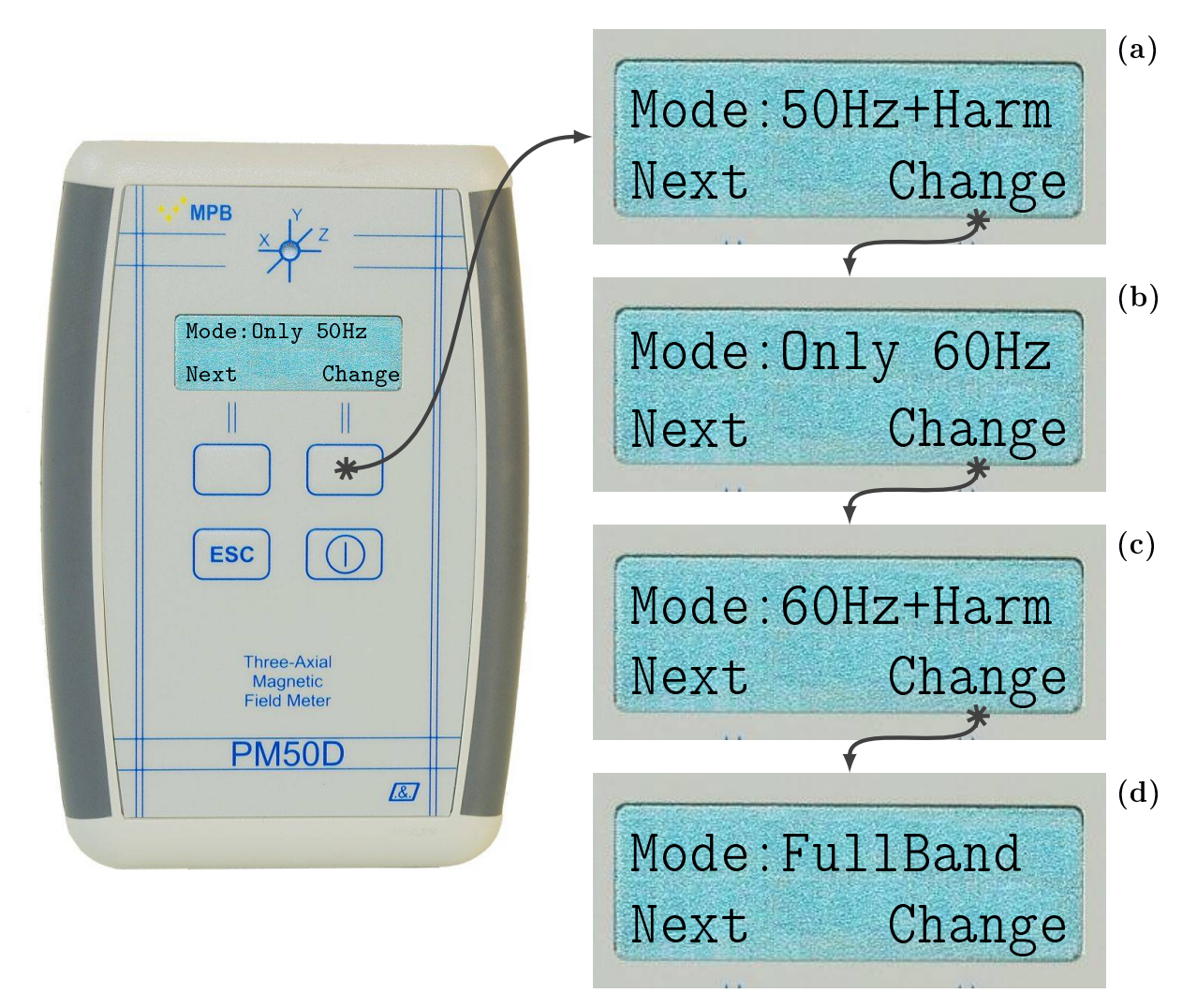

Figura 3.10: Sotto-Menu "Mode"

- **Only 50Hz:** la misura restituita è relativa alla sola componente armonica alla frequenza di 50Hz. Se il valore impostato è differente da "Mode: Only 50Hz" bisogna premere il tasto funzione Change fino a visualizzare sulla prima linea del display "Mode: Only 50Hz" (Figura 3.10); premendo sul tasto ESC l'impostazione verrà salvata, in alternativa se non si preme nessun tasto dopo alcuni secondi lo strumento salverà in automatico l'impostazione e tornerà sulla schermata principale.
- 50Hz+Harm: la misura restituita è relativa al segnale alla frequenza di 50Hz e le relative armoniche all'interno del range di frequenza di funzionamento del dispositivo; il valore letto è il risultato della somma quadratica del segnale a 50Hz e tutte le sue armoniche. Se il valore impostato è differente da "Mode: 50Hz+Harm" bisogna premere il tasto funzione Change fino a visualizzare sulla prima linea del display "Mode: 50Hz+Harm" (Figura 3.10(a)); premendo sul tasto ESC l'impostazione verrà salvata, in alternativa se non si preme nessun tasto dopo alcuni secondi lo strumento salverà in automatico l'impostazione e tornerà sulla schermata principale.
- **Only 60Hz:** la misura restituita è relativa alla sola componente armonica alla frequenza di 60Hz.
- **60Hz+Harm:** la misura restituita è relativa al segnale alla frequenza di 60Hz e le relative armoniche all'interno del range di frequenza di funzionamento del dispositivo; il valore letto è il risultato della somma quadratica del segnale a 60Hz e tutte le sue armoniche.
- **Full Band:** la misura restituita è relativa a tutte le armoniche presenti all'interno del range di frequenza di funzionamento del dispositivo; il valore letto è il risultato della somma quadratica dei singoli contributi di tutte le armoniche presenti. Se il valore impostato è differente da "Mode: Full Band" bisogna premere il tasto funzione Change fino a visualizzare sulla prima linea del display "Mode: Full Band" (Figura 3.10(b)); premendo sul tasto ESC l'impostazione verrà salvata, in alternativa se non si preme nessun tasto dopo alcuni secondi lo strumento salverà in automatico l'impostazione e tornerà sulla schermata principale.

#### 3.2.7 Logger

oltre a fornire una misura del campo rilevato in tempo reale e visualizzarla sul display, il dispositivo è in grado di acquisire e memorizzare internamente in automatico le misure; la frequenza con cui le misure vengono acquisite e memorizzate può essere impostata. Premendo uno dei tasti funzione si aprirà il menu del dispositivo e verrà visualizzato il sotto-menu Alarm (Figura 3.3), per accedere al sotto-menu LOGGER bisogna premere il tasto funzione Next fin quando sul display non si presenterà la schermata riportata in Figura 3.11. Premendo il tasto funzione Change è possibile scegliere tra:

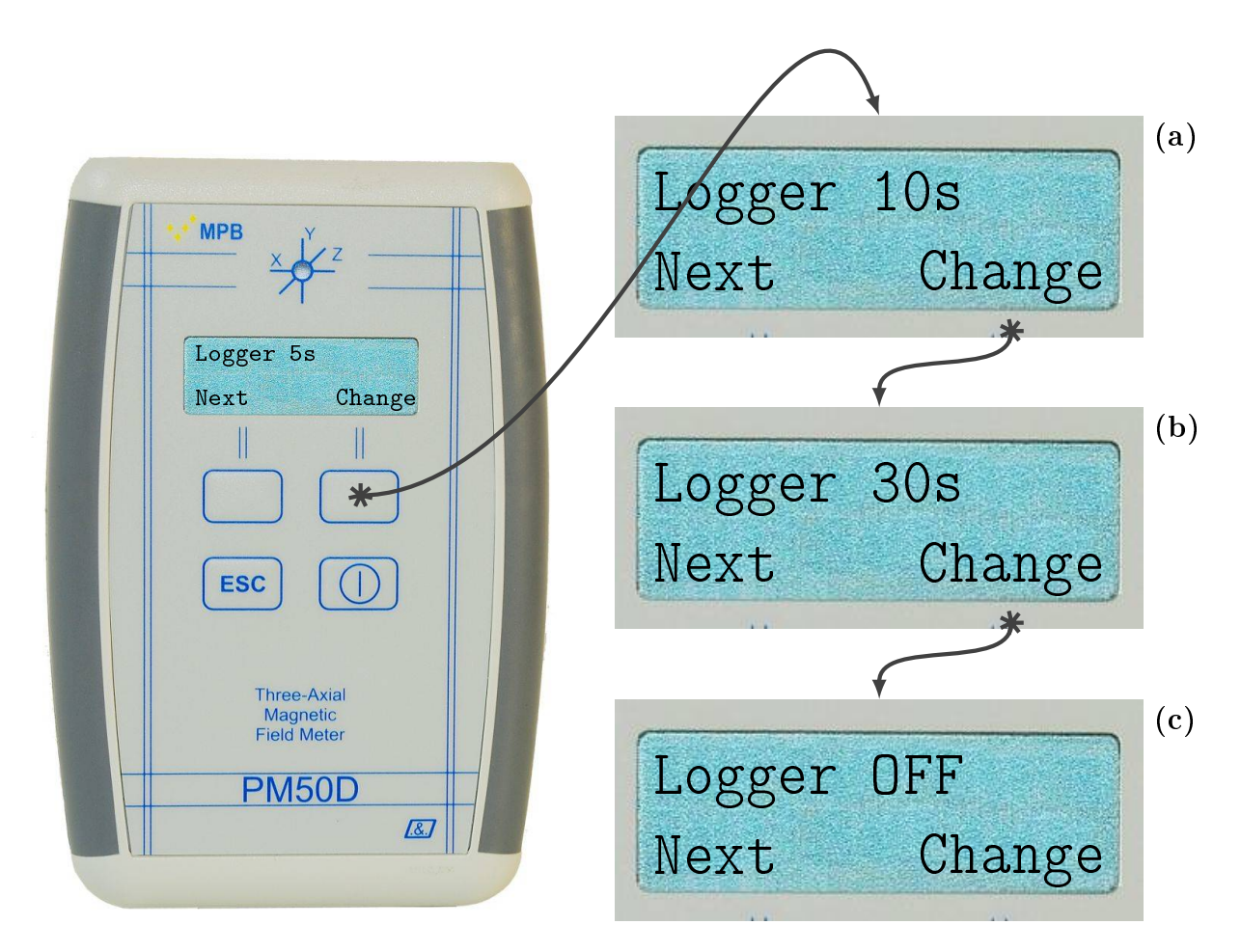

Figura 3.11: Sotto-Menu "Logger"

**5** s: in modalità data logger il dispositivo acquisisce e memorizza il valore di campo rilevato ogni 5 secondi. Se il valore impostato è differente da "LOG-GER 5 s" bisogna premere il tasto funzione Change fino a visualizzare sulla prima linea del display "LOGGER 5 s" (Figura 3.11); premendo sul tasto ESC l'impostazione verrà salvata, in alternativa se non si preme nessun tasto dopo alcuni secondi lo strumento salverà in automatico l'impostazione e tornerà sulla schermata principale.

- 10 s: in modalità data logger il dispositivo acquisisce e memorizza il valore di campo rilevato ogni 10 secondi. Se il valore impostato è differente da "LOG-GER 10 s" bisogna premere il tasto funzione Change fino a visualizzare sulla prima linea del display "LOGGER 10 s" (Figura 3.11(a)); premendo sul tasto ESC l'impostazione verrà salvata, in alternativa se non si preme nessun tasto dopo alcuni secondi lo strumento salverà in automatico l'impostazione e tornerà sulla schermata principale.
- **30 s:** in modalità data logger il dispositivo acquisisce e memorizza il valore di campo rilevato ogni 30 secondi. Se il valore impostato è differente da "LOG-GER 30 s" bisogna premere il tasto funzione Change fino a visualizzare sulla prima linea del display "LOGGER 30 s" (Figura 3.11(b)); premendo sul tasto ESC l'impostazione verrà salvata, in alternativa se non si preme nessun tasto dopo alcuni secondi lo strumento salverà in automatico l'impostazione e tornerà sulla schermata principale.
- **Off:** è possibile disabilitare la modalità di acquisizione data logger. Se il valore impostato è differente da "LOGGER Off" bisogna premere il tasto funzione Change fino a visualizzare sulla prima linea del display "LOGGER Off" (Figura 3.11(c)); premendo sul tasto ESC l'impostazione verrà salvata, in alternativa se non si preme nessun tasto dopo alcuni secondi lo strumento salverà in automatico l'impostazione e tornerà sulla schermata principale.

#### 3.2.8 LOG Time

stabilita la frequenza con la quale il dispositivo deve acquisire misure in automatico è possibile impostare l'intervallo temporale all'interno del quale deve memorizzare i valori acquisiti. Premendo uno dei tasti funzione si aprirà il menu del dispositivo e verrà visualizzato il sotto-menu Alarm (Figura 3.3), per accedere al sotto-menu LOG Time bisogna premere il tasto funzione Next fin quando sul display non si presenterà la schermata riportata in Figura 3.12. Premendo il tasto funzione Change è possibile scegliere tra:

- 8hours: impostata la frequenza di acquisizione delle misure (LOGGER) il dispositivo memorizzerà le misure rilevate per 8 ore con la frequenza di acquisizione prescelta. Se il valore impostato è differente da "LOG Time 8H" bisogna premere il tasto funzione Change fino a visualizzare sulla prima linea del display "LOG Time 8H" (Figura 3.12); premendo sul tasto ESC l'impostazione verrà salvata, in alternativa se non si preme nessun tasto dopo alcuni secondi lo strumento salverà in automatico l'impostazione e tornerà sulla schermata principale.
- **12hours:** impostata la frequenza di acquisizione delle misure (LOGGER) il dispositivo memorizzerà le misure rilevate per 12 ore con la frequenza di

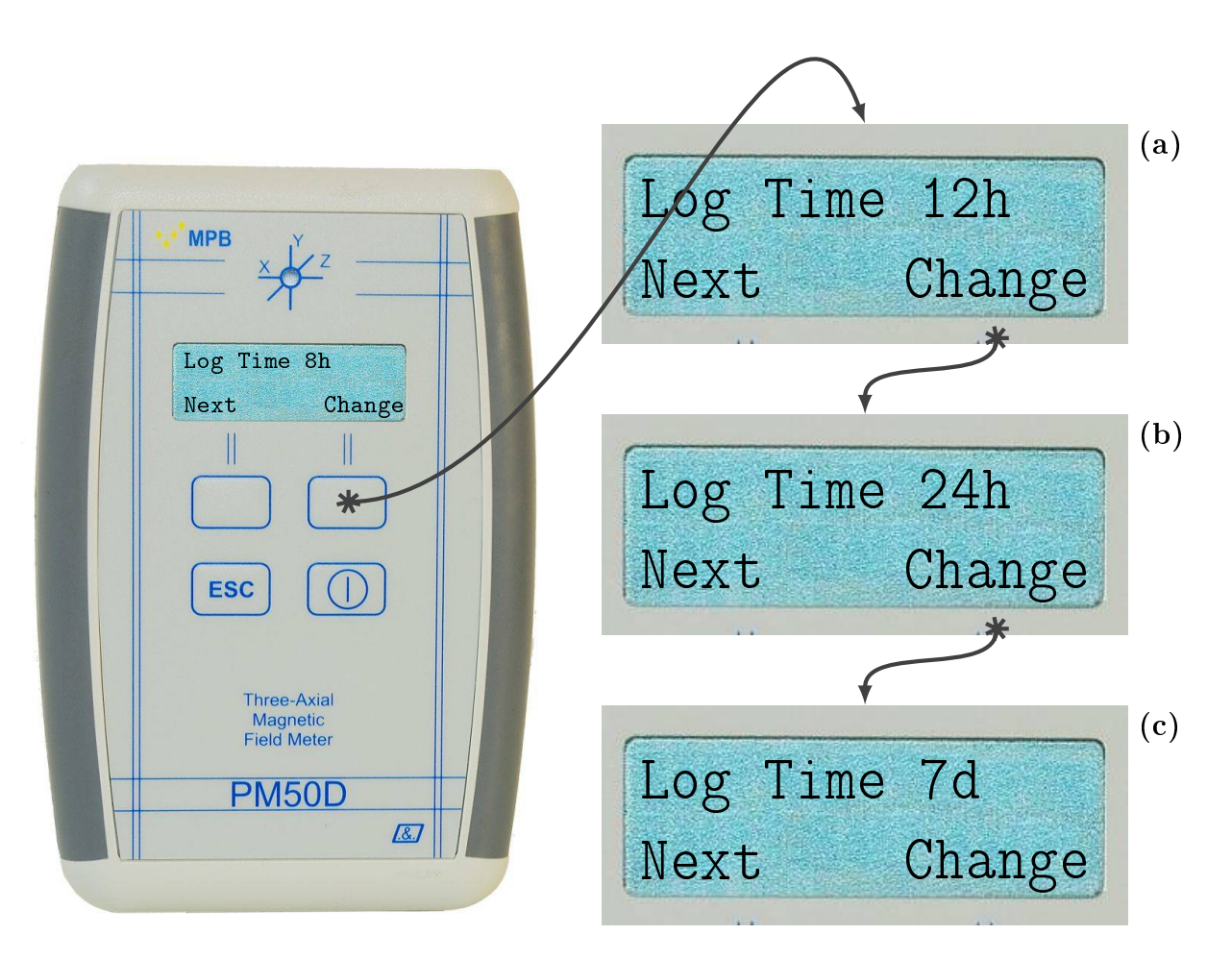

Figura 3.12: Sotto-Menu "Log Time"

acquisizione prescelta. Se il valore impostato è differente da "LOG Time 12H" bisogna premere il tasto funzione Change fino a visualizzare sulla prima linea del display "LOG Time 12H" (Figura 3.12(a)); premendo sul tasto ESC l'impostazione verrà salvata, in alternativa se non si preme nessun tasto dopo alcuni secondi lo strumento salverà in automatico l'impostazione e tornerà sulla schermata principale.

24hours: impostata la frequenza di acquisizione delle misure (LOGGER) il dispositivo memorizzerà le misure rilevate per 24 ore con la frequenza di acquisizione prescelta. Se il valore impostato è differente da "LOG Time 24H" bisogna premere il tasto funzione Change fino a visualizzare sulla prima linea del display "LOG Time 24H" (Figura 3.12(b)); premendo sul tasto

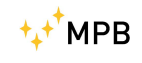

ESC l'impostazione verrà salvata, in alternativa se non si preme nessun tasto dopo alcuni secondi lo strumento salverà in automatico l'impostazione e tornerà sulla schermata principale.

#### **7days:** funzione è utilizzabile per la sola versione PM50D e non per i dispositivi PM50D-20;

impostata la frequenza di acquisizione delle misure (LOGGER) il dispositivo memorizzerà le misure rilevate per 7 giorni con la frequenza di acquisizione prescelta. Se il valore impostato è differente da "LOG Time 7 d" bisogna premere il tasto funzione Change fino a visualizzare sulla prima linea del display "LOG Time 7 d" (Figura 3.12(c)); premendo sul tasto ESC l'impostazione verrà salvata, in alternativa se non si preme nessun tasto dopo alcuni secondi lo strumento salverà in automatico l'impostazione e tornerà sulla schermata principale.

#### 3.2.9 Contrast

É possibile cambiare il contrasto del display del dispositivo. Premendo uno dei tasti funzione si aprirà il menu del dispositivo e verrà visualizzato il sotto-menu Alarm (Figura 3.3), per accedere al sotto-menu Contrast bisogna premere il tasto funzione Next fin quando sul display non si presenterà la schermata riportata in Figura 3.13. Per cambiare il contrasto bisogna premere il tasto funzione Change; il dispositivo consentirà di aumentare o diminuire il contrasto. Il contrasto va da un minimo di 1 ad un massimo di 7. Premendo il tasto funzione Up è possibile aumentare il contrasto (Figura 3.13(a)) mentre premendo il tasto funzione Down si diminuisce il contrasto (Figura 3.13(b)).

#### 3.2.10 Date & Time

É possibile impostare data ed ora del dispositivo; questa opzione è molto utile in quanto in modalità data logger il PM50D assocerà data ed ora alle misure acquisite e memorizzate. Premendo uno dei tasti funzione si aprirà il menu del dispositivo e verrà visualizzato il sotto-menu Alarm (Figura 3.3), per accedere al sotto-menu DATE & TIME bisogna premere il tasto funzione Next fin quando sul display non si presenterà la schermata riportata in Figura 3.14.

Premendo il tasto ESC si accede alla schermata che consente di impostare data ed ora (Figura 3.14(a)):

**Impostazione ora:** premendo il tasto funzione Change il contatore delle ore verrà incrementato (1 ora per volta), il formato è 24 ore; si va dalla mezzanotte (00) alle ore 23.

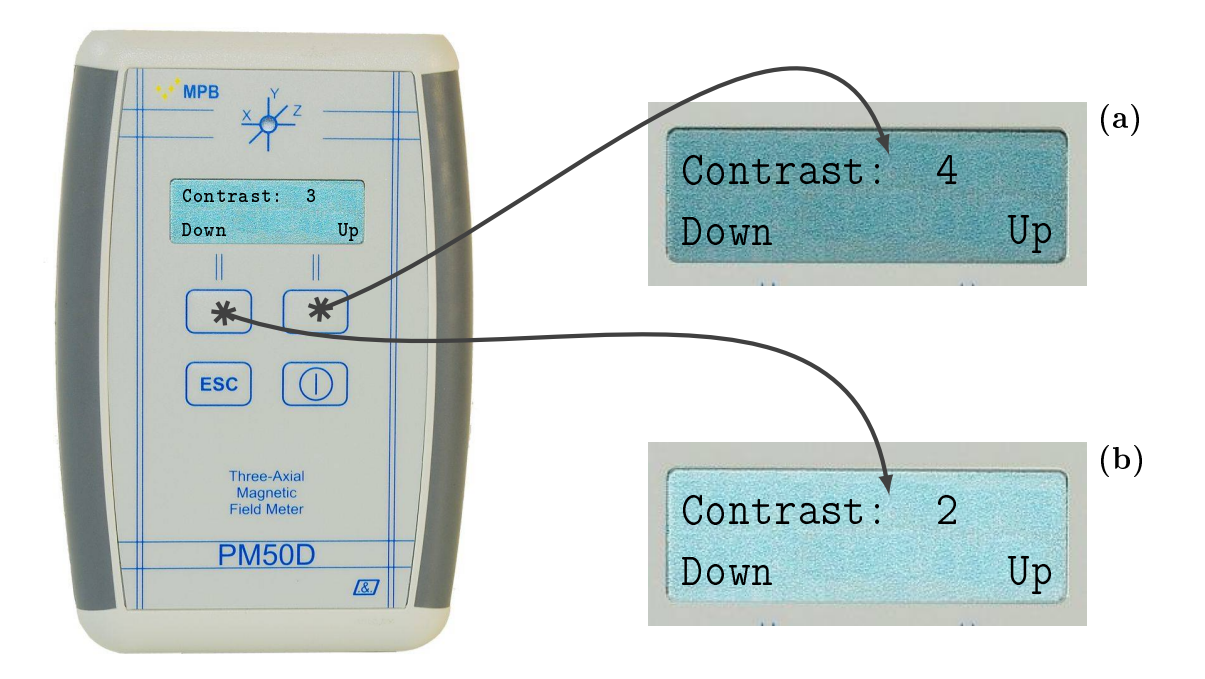

Figura 3.13: Configurazione "Contrast"

- **Impostazione minuti:** premendo il tasto funzione Next si passa alla schermata che consente di impostare i minuti, premendo il tasto funzione Change il contatore dei minuti verrà incrementato (1 minuto per volta).
- Impostazione anno: premendo il tasto funzione Next si passa alla schermata che consente di impostare l'anno, premendo il tasto funzione Change il contatore dell'anno verrà incrementato (1 anno per volta).
- Impostazione mese: premendo il tasto funzione Next si passa alla schermata che consente di impostare il mese, premendo il tasto funzione Change il contatore del mese verrà incrementato (1 mese per volta).
- **Impostazione giorno:** premendo il tasto funzione Next si passa alla schermata che consente di impostare il giorno, premendo il tasto funzione Change il contatore dei giorni verrà incrementato (1 giorno per volta).

Una volta impostato uno dei campi tra ora, minuti, anno, mese, giorno se si preme il tasto ESC l'impostazione verrà salvata, in alternativa se nessun tasto viene premuto per alcuni secondi il dispositivo salverà in automatico le impostazioni tornando alla schermata principale. La procedura di impostazione di data ed ora è riportata schematicamente inFigura 3.15:

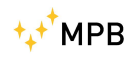

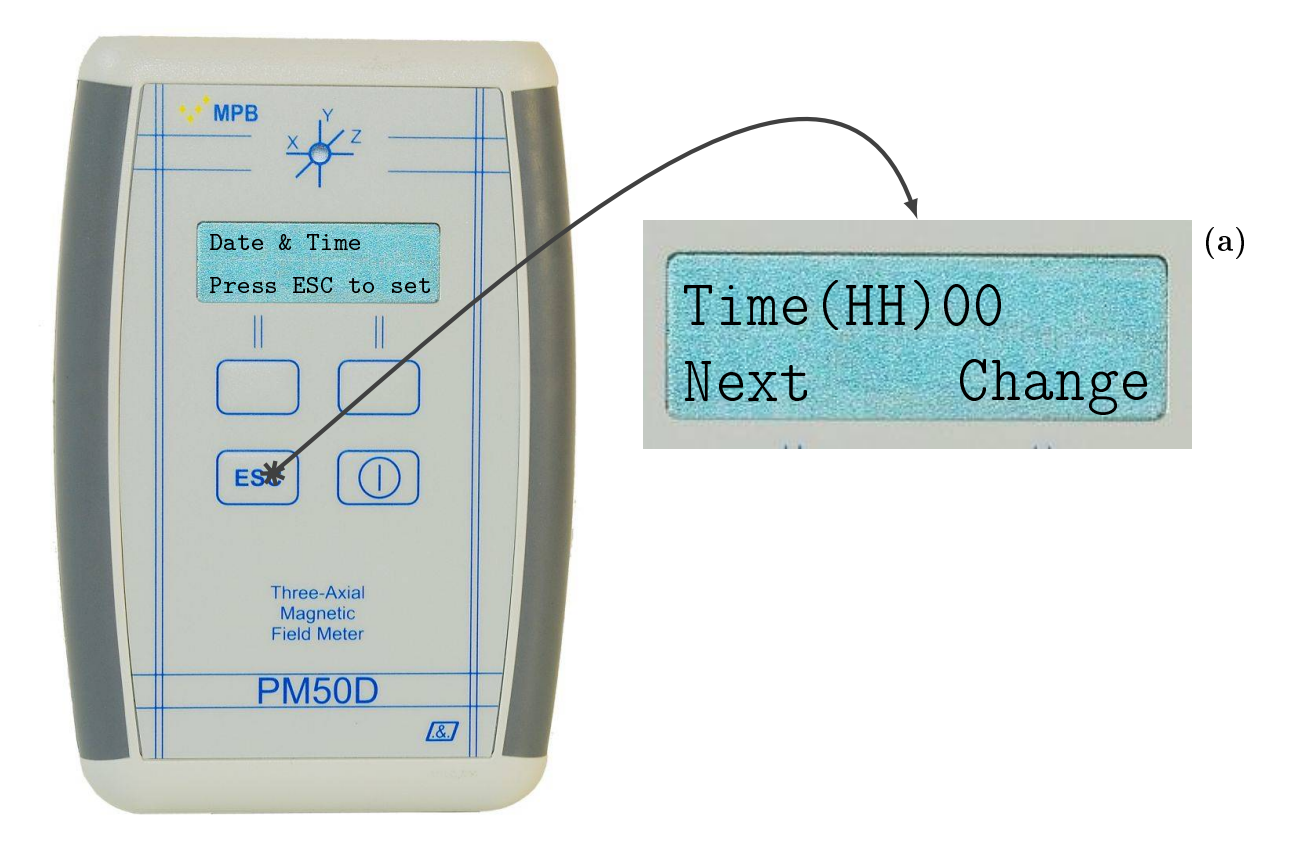

Figura 3.14: Sotto-Menu "Date & Time"

- Ogni qualvolta si accede al menu se non viene premuto nessun tasto dopo alcuni secondi il dispositivo tornerà sulla sua schermata principale.
- Ogni qualvolta si effettua una modifica delle impostazioni del dispositivo bisogna premere il tasto ESC per salvare le modifiche effettuate.Se nessun tasto viene premuto dopo alcuni secondi il dispositivo salverà in automatico le impostazioni riportandosi sulla schermata principale.
- Quando viene modificata un impostazione del dispositivo se si effettua il salvataggio premendo il tasto funzione ESC quando verrà premuto di nuovo uno dei tasti funzione per accedere al menu la schermata che si presenterà è quella riportata in Figura 3.3, se non si preme il tasto ESC quando verrà premuto di nuovo uno dei tasti funzione per accedere al menu la schermata che si presenterà è quella relativa all'ultimo sotto-menu a cui abbiamo fatto accesso.

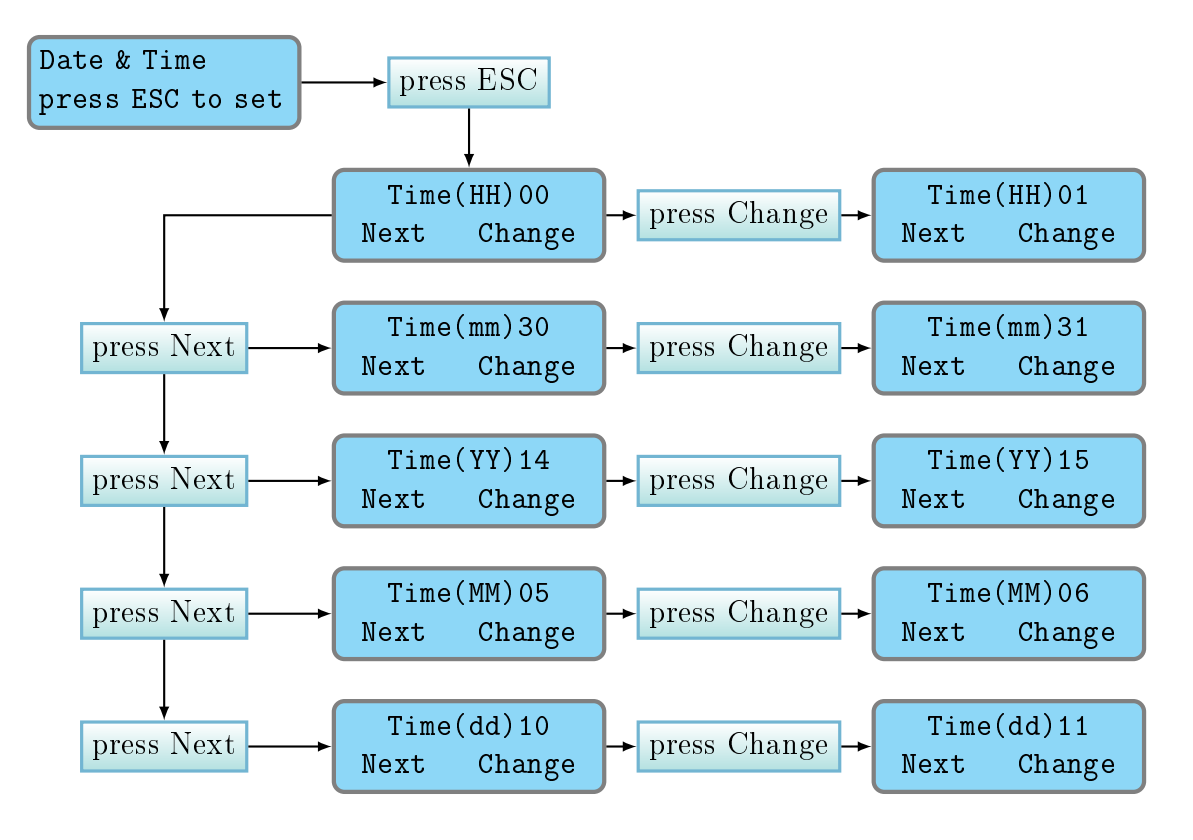

Figura 3.15: Schema di impostazioni "Date & Time"

#### 3.3 Modalità di acquisizione DATA LOGGER

Il dispositivo PM50D / PM50D-20 come vedremo nel paragrafo 3.4 è abilitato ad effettuare misure real time del campo rilevato oppure in alternativa può essere programmato per acquisire e memorizzare i valori di campo rilevati nella propria memoria interna con una data frequenza di acquisizione all'interno di un arco di temporale entrambe impostati dall'utente. Per utilizzare il dispositivo in modalità DATA LOGGER bisogna come prima cosa impostare la frequenza di acquisizione (LOGGER) e l'arco temporale all'interno del quale acquisire misure (LOG Time), le modalità per impostare i due parametri sono riportate rispettivamente nei paragrafi 3.2.7 e 3.2.8.

Impostati i parametri LOGGER e LOG Time, a partire da uno dei due sottomenu e quindi da una delle schermate riportate in figura 3.11 o 3.12 premendo il tasto ESC si presenterà la schermata riportata in Figura 3.16, premendo il tasto funzione Start la modalità di acquisizione verrà attivata, il dispositivo segnalerà che il data logger è stato avviato con la scritta Logger Started sulla linea 2 del display (Figura 3.16(a)), successivamente il dispositivo si porterà sulla sua schermata principale e non sarà possibile effettuare nessuna operazione a meno che non venga arrestata la modalità di acquisizione DATA LOGGER. In fase di

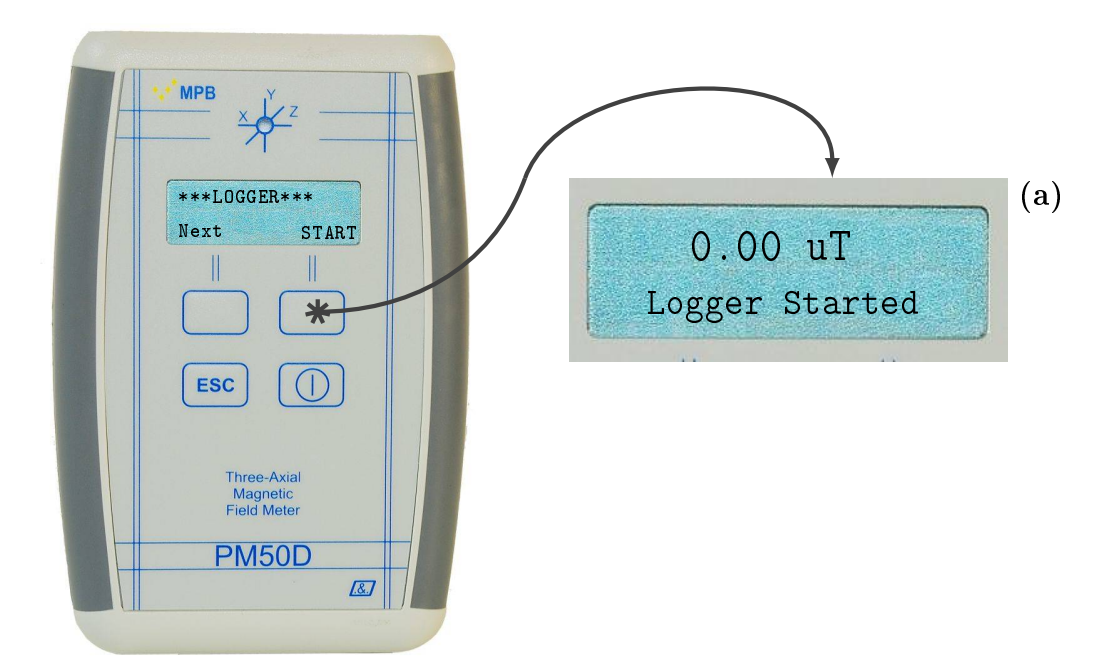

Figura 3.16: Schermata "\*LOGGER\*"

acquisizione il LED di stato lampeggerà tre volte ogni qualvolta verrà acquisita una misura (quindi a seconda del LOGGER impostato ogni 5, 10 o 30 secondi) inoltre il campo isotropico misurato ( e quello di ogni singolo asse se si è scelto di visualizzare gli assi  $x, y \in z$  sulla seconda linea del display) visualizzato sul display si aggiornerà ad ogni acquisizione. Durante la fase di acquisizione dati sulla linea 2 del display comparirà la scritta "logger Running" (Figura 3.17(a)) o time to next per acquisizione a 10 e 30 secondi (Figura 3.17(b))

Per terminare l'acquisizione dati è necessario spegnere il dispositivo. Per poter visualizzare i dati acquisiti è necessario l'utilizzo del software PM50-PC (vedi Capitolo 5); la procedura dettagliata per scaricare i dati su pc è descritta nel Capitolo 5.7

- In modalità di acquisizione DATA LOGGER il dispositivo acquisisce, memorizza le misure ed associa ai valori rilevati data ed ora; è buona norma quindi prima di avviare l'acquisizione in modalità DATA LOGGER verificare che data ed ora impostati siano corretti; per visualizzare data ed ora corrente impostare la visualizzazione dello STATUS del dispositivo sulla linea 2 del display (vedi paragrafo 3.2.3), se data e/o ora non sono corretti reimpostare data e ora (vedi paragrafo 3.2.10).
- Se il LOGGER è stato impostato su Off non sarà possibile avviare la modalità di acquisizione DATA LOGGER, bisogna quindi cambiare il campo LOGGER e scegliere se acquisire le misure ogni 5, 10 o 30 secondi.

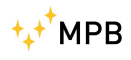

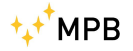

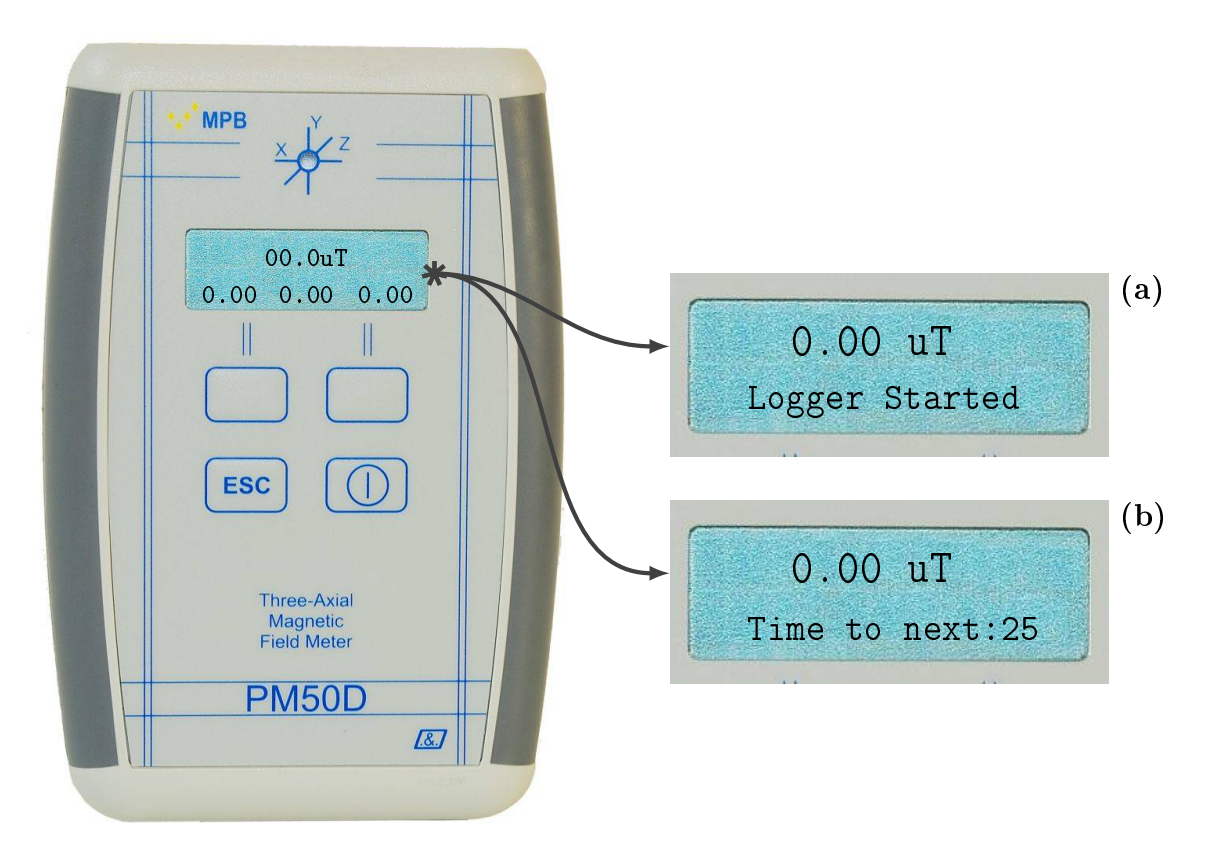

Figura 3.17: Schermata "\*LOGGER\*"

• Quando viene terminata la modalità di acquisizione DATA LOGGER il campo LOGGER del dispositivo viene automaticamente impostato su Off.

#### 3.4 Modalità di misura REAL TIME

Il display di cui dispone il dispositivo consente di effettuare misure in tempo reale. In condizioni di funzionamento normale, ossia quando il dispositivo non è in modalità di acquisizione DATA LOGGER, il PM50D restituisce sul display la misura istantanea del campo rilevato. Sulla prima riga del display è indicata la misura isotropica del campo rilevato espressa, per il modello PM50D, in  $\mu$ T oppure in  $\frac{A}{m}$ , mentre per il modello PM50D-20 in mT oppure in  $\frac{kA}{m}$  (è possibile cambiare l'unità di misura, vedi paragrafo 3.2.4); è inoltre possibile visualizzare oltre alla misura isotropica anche il valore rilevato lungo gli assi  $x, y \in z$  impostando per la linea 2 del display la visualizzazione (vedi paragrafo 3.2.3) degli assi x, y, e z (Figura 3.2). In modalità di acquisizione LIVE il led lampeggia di colore verde ogni secondo.

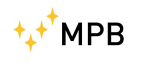

### Capitolo 4

### Uso e funzionamento PM50

Come per il PM50D il PM50 non necessita di alimentazione esterna; il PM50 è dotato di una batteria ricaricabile al litio che si ricarica collegando il dispositivo al PC. Il ciclo di ricarica completo ha una durata di 6 ore. Essendo il dispositivo PM50 sprovvisto di display non consente di effettuare misure in modalità LIVE, è consentita soltanto la modalità di acquisizione DATA LOGGER che non può essere impostata direttamente dal dispositivo essendo quest'ultimo sprovvisto di tastiera; il software PM50-PC (vedi Capitolo 4) consente di impostare la modalità di acquisizione DATA LOGGER per il PM50 e di scaricare e memorizzare i dati acquisiti. Nel Capitolo 5.3 verrà spiegato in maniera dettagliata l'uso e gestione del PM50 con il software PM50-PC.

• Prima di ogni utilizzo del PM50 è consigliato effettuare un ciclo di ricarica completo.

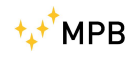

### Capitolo 5

### Uso e funzionamento del software PM50 Manager

Il software PM50 Manager è il software di gestione dei dispositivi PM50 e PM50D che consente di:

- Impostare la modalità di acquisizione DATA LOGGER per entrambe i dispositivi.
- Scaricare e salvare i dati acquisiti in modalità DATA LOGGER.

#### 5.1 Installazione

Se non si dispone della chiave USB fornita insieme al dispositivo al momento dell'acquisto che contiene il file eseguibile del software PM50 Manager collegarsi al sito http://www.gruppompb.com/ ed accedere alla sezione download. Nell'elenco degli strumenti relativi al produttore MPB portarsi sulla riga corrispondente al modello PM-50 e cliccare sul link che si trova sulla colonna software; si aprirà una finestra popup che chiede di inserire le credenziali, compilati tutti i campi cliccando sul pulsante download il software verrà scaricato e salvato sul PC.

Per installare il software sarà sufficiente eseguire il file PM50Manager\_ setup\_ 32bit.exe o PM50Manager\_ setup\_ 64bit.exe in base alla versione di windows del dispositivo utilizzato. All'avvio del programma si aprirà la finestra mostrata in Figura 5.1.

Chiusi tutti i programmi in esecuzione cliccando sul tasto avanti e seguendo le istruzioni del programma si presenterà la schermata riportata in Figura 5.3(a) che indica il percorso in cui il software verrà installato. Se si desidera installare il programma in un percorso diverso da quello indicato cliccare sul tasto sfoglia e scegliere il percorso preferito.

Scelto il percorso preferito cliccare sul tasto avanti, si aprirà la finestra riportata in Figura 5.3(b).Cliccando sul tasto avanti si presenterà la finestra riportata

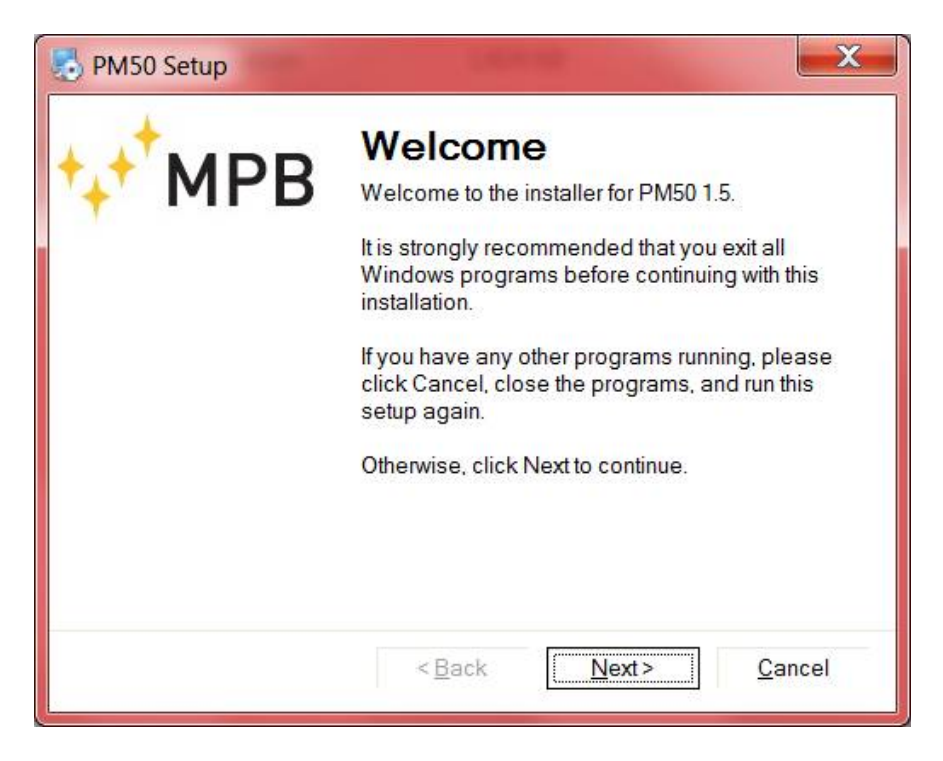

Figura 5.1: Installer PM50 Manager

in Figura 5.3(c). Cliccando ancora sul tasto avanti verrà avviata l'installazione del software e la finestra che si presenterà è riportata in Figura 5.3(d). Terminata l'installazione si aprirà la finestra riportata in Figura 5.3(f). Cliccando sul tasto fine il programma di installazione verrà chiuso. Il software PM50 Manager è pronto per l'utilizzo.

• Il software non necessita di alcuna configurazione per essere avviato.

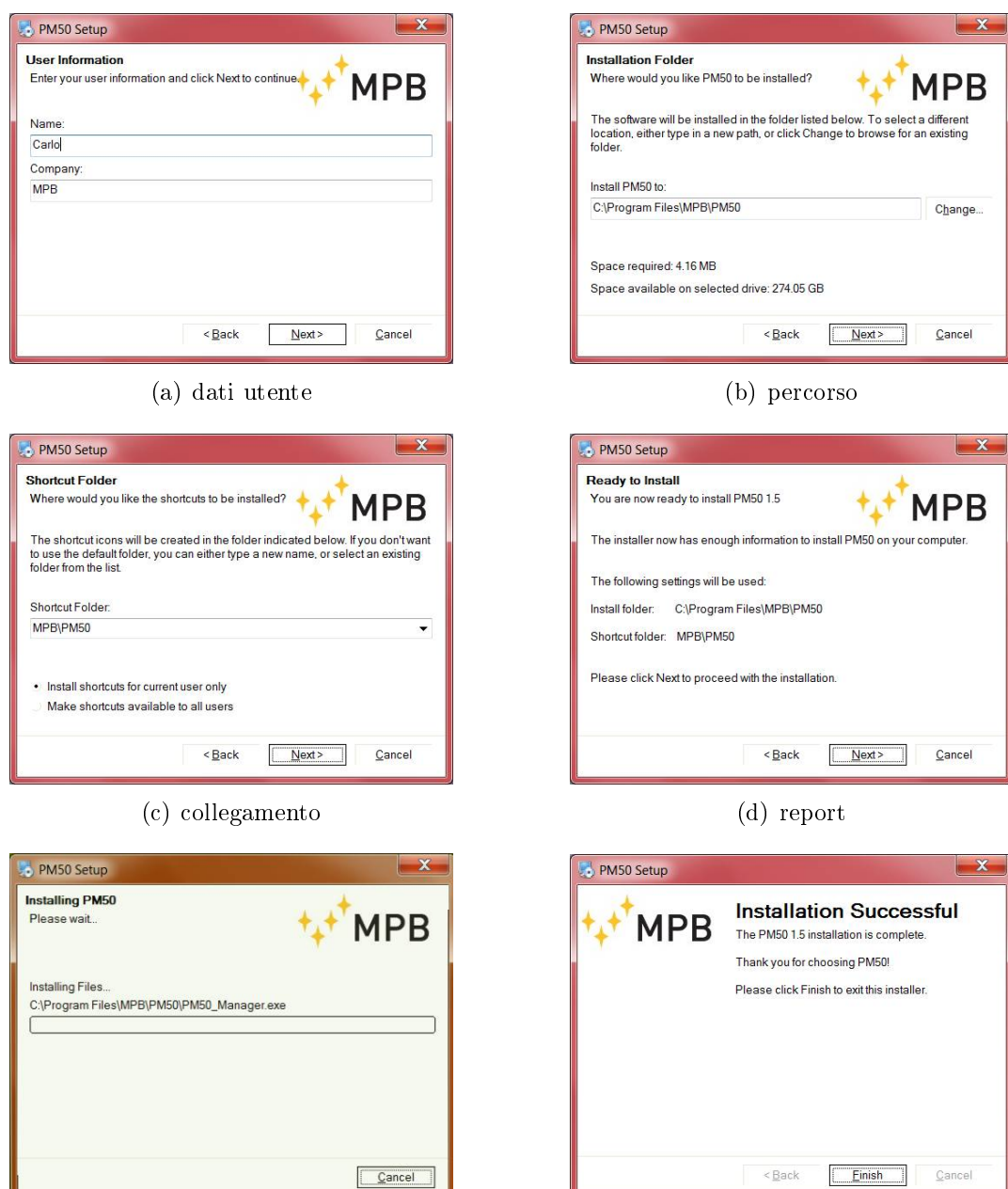

#### Figura 5.2: PM50 Manager installer

(e) installazione

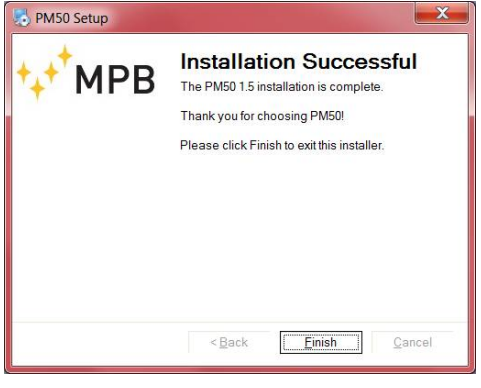

(f) conclusione

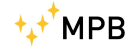

#### 5.2Funzionamento dei dispositivi PM50, PM50D e PM50D-20

Il software consente di impostare la modalità di acquisizione DATA LOGGER e di scaricare e salvare i dati acquisiti; il funzionamento del software PM50 Manager è analogo per tutte le tipologie della serie PM50xx. Prima di avviare il PM50 Manager software collegare il dispositivo al PC utilizzando il cavo USB:

**PM50**: il dispositivo può essere collegato direttamente al PC;

**PM50D** / **PM50D-20**: è necessario accendere il dispositivo prima di collegarlo al PC.

Info

Se i driver del dispositivo sono già installati sul PC dopo alcuni secondi comparirà la notifica di avvenuto riconoscimento del dispositivo, in caso contrario bisognerà installare i driver seguendo la procedura guidata di Windows (vedi Appendice A) ed attendere la notifica di avvenuto riconoscimento del dispositivo. Connesso il dispositivo al PC avviare il software di gestione PM50 Manager. Al primo avvio si aprirà la finestra riportata in Figura 5.3.

Una volta confermato il messaggio di benvenuto si aprirà la schermata operativa del software PM50 Manager, come si vede in Figura 5.4.

Sulla sinistra della schermata sono indicati:

- La porta COM utilizzata (se già configurata).
- Lo stato della connessione USB.
- La versione Firmware del PM50xx connesso.
- L'orario interno del PM50xx.
- La data interna del PM50xx.
- Il voltaggio fornito dalle Batterie.
- Il tasto "Archive" che se cliccato aprirà la cartella usata come Archivio dei file generati dal PM50 Manager.

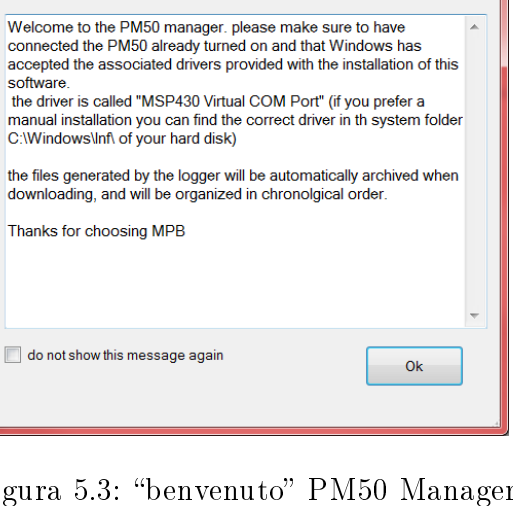

PM50 Manager

\_ 🗆 🗙

Figura 5.3: "benvenuto" PM50 Manager

|           | onds<br>conds<br>conds                                                                                                    | u u                                   | esla Value Alarm Amper/meter                                                                                                    | w Lagger Session |
|-----------|----------------------------------------------------------------------------------------------------|---------------------------------------|----------------------------------------------------------------------------------------------------|------------------|
|           | Mode         Time         Rate           50 Hz         0 8 hours         5 sec           50 Hz + Harm         12 hours         10 se           Full Band         24 hours         0 30 se           60 Hz         0 7 days | 60 Hz + Harm Store this Configuration | D                                                                                                    | Start ne         |
| Log Setup | Reload Sync PM50<br>Configuration Clock with PC<br>Alarm Enable PM50 Alarm                                                                                                    | 0.00 🛓 uT Set Alarm                   | Data Logger                                                                                                    |                  |
|           | MPB                                                                                                    |                                       | Serial Port<br>OM23    Connect<br>PM50 USB: not connected<br>Model Version<br>Imware Version<br>Device Clock<br>Device Date<br>Battery | Open Data Folder |

+<mark>+</mark>+⁺МРВ

MANUALE\_V2.4-PM50 IT - 37

#### 5.3 Prima Connessione

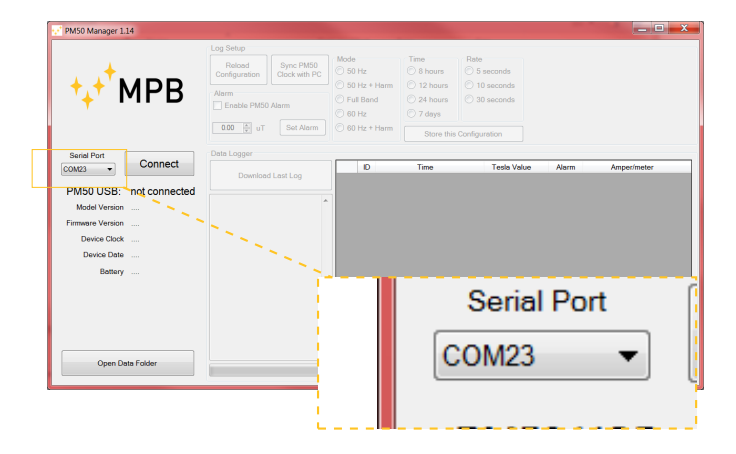

Figura 5.5: tasto "Com Port"

Finché la connessione non è stabilita la parte di settaggio e del download dei dati sarà disabilitata. Per stabilire la connessione dobbiamo impostare nel software la porta COM utilizzata dal PM50xx, selezionandola dalla lista "Com Port" (Figura 5.5).

La connessione con il dispositivo è ora possibile tramite il tasto "connect" (Figura 5.6).

| 💀 PM50 Manager 1.14  |                                                                                    |                                                                                      |                                                                           |                                                                |          | X         |
|----------------------|------------------------------------------------------------------------------------|--------------------------------------------------------------------------------------|---------------------------------------------------------------------------|----------------------------------------------------------------|----------|-----------|
| ⁺₊⁺ <sup>†</sup> MPB | Log Setup<br>Reload<br>Configuration<br>Alarm<br>Enable PM50 Alarm<br>0.00 🐑 uT Se | 2 PM50<br>with PC ○ 50 Hz<br>○ 50 Hz +<br>○ Full Bar<br>○ 60 Hz<br>t Alarm ○ 60 Hz + | Harm Time<br>8 hours<br>12 hours<br>24 hours<br>7 days<br>Harm Cruce this | Rote<br>5 seconds<br>10 seconds<br>30 seconds<br>Configuration |          |           |
| Serial Port          | Data Logger Download Last Le                                                       | 29 D                                                                                 | Time                                                                      | Tesla Value                                                    | Alarm Am | per/meter |
| Open Data Folder     |                                                                                    |                                                                                      | C                                                                         | onne                                                           | ct       | ]         |

Figura 5.6: tasto "Connect"

Stabilita la connessione le etichette verranno automaticamente aggiornate con le informazioni ricevute dal PM50xx. Il sistema è quindi pronto a configurare le diverse modalità di LOG a disposizione e ad eseguire il download dell'ultima registrazione effettuata.

Con il PM50xx connesso la schermata appare come in Figura 5.7. Prendendo in considerazione la parte superiore del PM50 Manager, si nota come i valori del

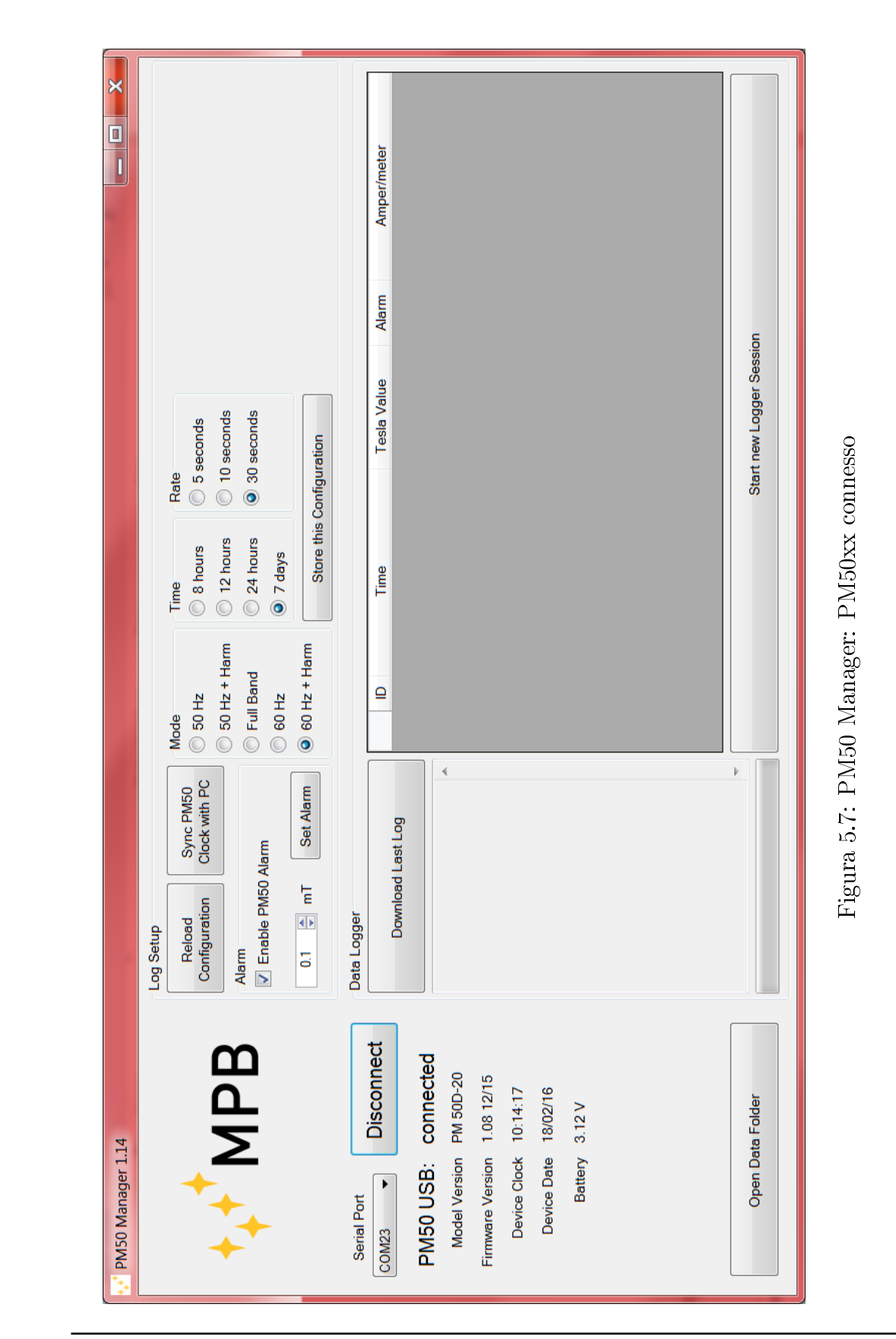

⁺₊⁺<sup>+</sup>MPB

MANUALE\_V2.4-PM50 IT - 39

"Logger Setup" e "Alarm Setup" vengano modificati a seconda della configurazione presente nell'apparecchio connesso. Se i valori vengono modificati, i relativi tasti di Setup si abiliteranno, permettendo di configurare il PM50xx con i nuovi valori selezionati.

### 5.4 Clock Sync

Le misure di campo magnetico del PM50xx sono strettamente collegate con l'orario della misura stessa, è quindi molto importante assicurarsi che l'apparecchio abbia la data e l'ora impostati correttamente. Per settare la data e l'ora il software PM50 Manager legge direttamente l'orario dal computer per poi inviarlo tramite la porta seriale, sincronizzando data e ora del PM50xx con il PC. Per questa operazione è sufficiente cliccare il bottone in Figura 5.8.

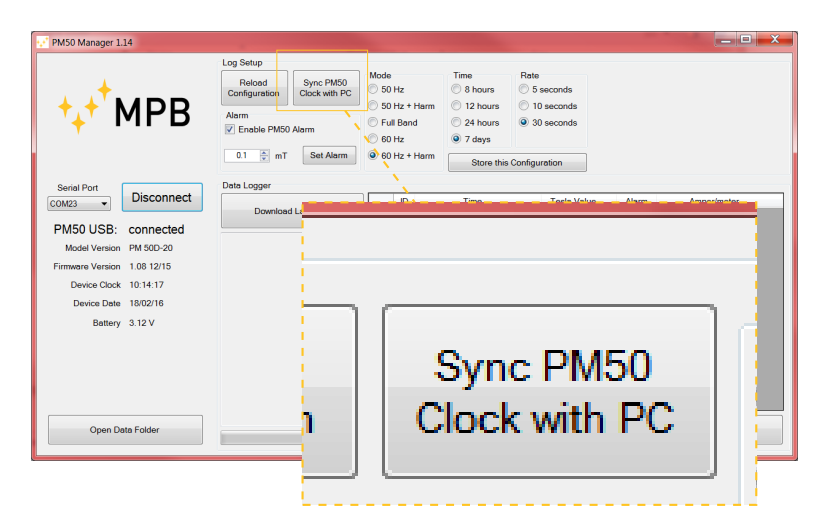

Figura 5.8: tasto "Clock Sync"

### 5.5 Logger Setup

I PM50xx hanno diverse modalità di logging (già descritte nei capitoli 3.2.6, 3.2.7 e 3.2.8), ognuna delle quali viene caricata automaticamente dalla memoria del dispositivo nella fase iniziale di connessione. Questi Valori possono essere modificate dal pannello evidenziato in Figura 5.9 quando il dispositivo è connesso. Modificando un campo tra *Time*, *Mode* o *Rate* il tasto "Set Logger" sarà abilitato, cliccandolo si renderanno effettive le modifiche di configurazione dell'apparecchio.

• Con il campo *Time* impostato a 7 giorni l'unico *Rate* possibile è di 30 secondi (il Software impedirà questa combinazione automaticamente)

Una volta premuto il tasto "Store this Configuration", controllare l'esito del comando leggendo il messaggio proposto dal software, in caso di errore riprovare.

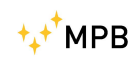

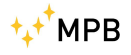

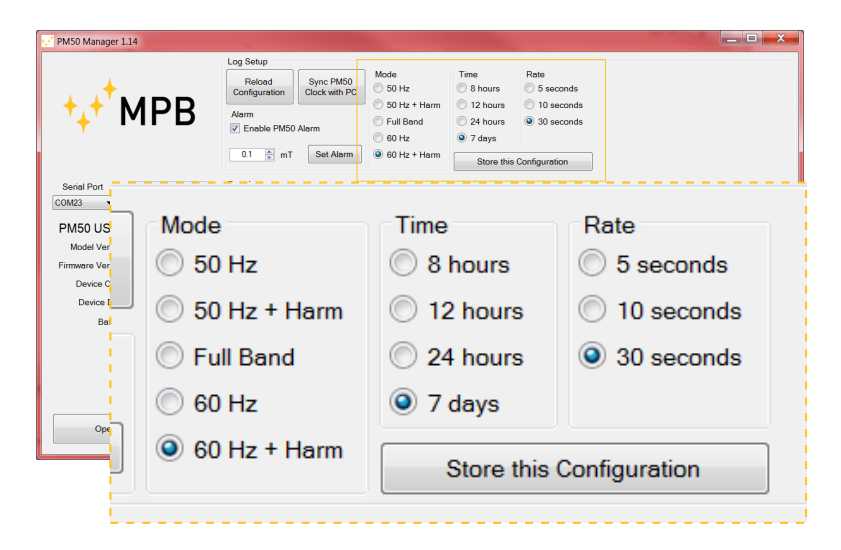

Figura 5.9: sezione "Logger Setup"

### 5.6 Alarm Setup

Anche il valore della soglia di allarme e il relativo stato, vengono caricati dalla memoria del PM50xx. A seconda delle versioni del dispositivo ci saranno limiti diversi:

**PM50:** da 1  $\mu$ T a 500  $\mu$ T.

**PM50D:** da 1  $\mu$ T a 500  $\mu$ T.

**PM50D-20:** da 0.1 mT a 20.0 mT.

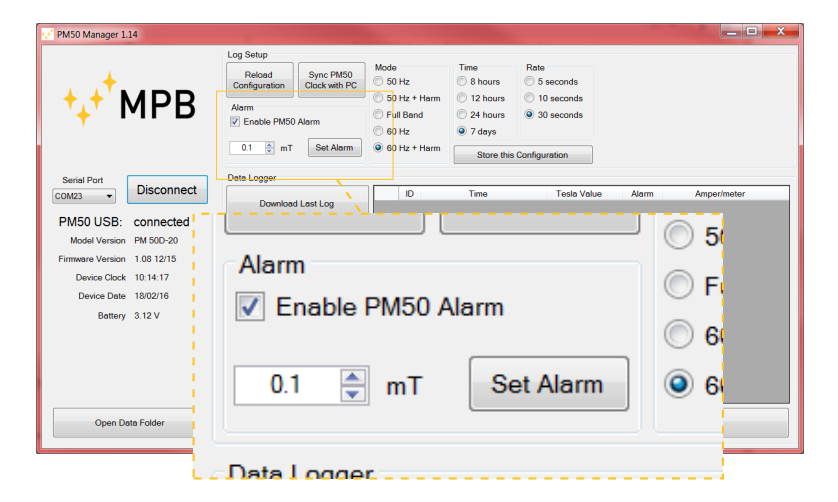

Figura 5.10: sezione "Alarm Setup"

Come nel pannello di *Logger Setup*, basterà effettuare una modifica dei valori e premere il tasto "Set Alarm" per inviare al dispositivo i nuovi valori d'impostazione. Una volta premuto il tasto "Set Alarm", controllare il messaggio proposto dal software per visualizzare l'esito del comando.

• il valore d'allarme selezionato influirà sulla stampa dei dati (Capitolo 5.7).

### 5.7 Download dei dati

|                                                        | Log Setup               |                            |                                      |                                                                |                                                    |  |
|--------------------------------------------------------|-------------------------|----------------------------|--------------------------------------|----------------------------------------------------------------|----------------------------------------------------|--|
|                                                        | Reload<br>Configuration | Sync PM50<br>Clock with PC | Mode<br>50 Hz                        | Time<br>8 hours                                                | Rate<br>5 seconds                                  |  |
| ⁺₊⁺ MPB                                                | Alarm<br>C Enable PM50  | Alarm                      | © 50 Hz + Harm<br>Full Band<br>60 Hz | <ul> <li>12 hours</li> <li>24 hours</li> <li>7 days</li> </ul> | <ul> <li>10 seconds</li> <li>30 seconds</li> </ul> |  |
|                                                        | 0.1 🌻 mT                | Set Alarm                  | 60 Hz + Harm                         | Store this                                                     | Configuration                                      |  |
| Serial Port                                            | Data Logger             |                            |                                      |                                                                |                                                    |  |
| PM50 USB: connected                                    |                         |                            |                                      |                                                                |                                                    |  |
| Model Version PM 50D-20<br>Firmware Version 1.08 12/15 |                         |                            |                                      |                                                                |                                                    |  |
| Model Version PM 500-20                                | nload l                 | Last L                     | og                                   |                                                                |                                                    |  |

Figura 5.11: tasto "Download Last Log"

Cliccando sul tasto di download l'elenco nella parte inferiore del software si popolerà con i dati registrati dal PM50xx (Figura 5.11).

Nella parte bianca contrassegnata dalla label "Last Log Information" verranno stampati i valori, le modalità, la data e l'ora nei quali il Logger ha registrato. Invece nella griglia inferiore destra i dati saranno ordinati per cronologia e verranno marcati con asterischi i valori superiori alla soglia d'allarme. Inoltre per comodità il valore viene stampato sia in Tesla che in  $\frac{Ampere}{metri}$ .

Questi dati generano automaticamente dei file *.txt* che saranno salvati nell'Archivio del PM50 Manager.

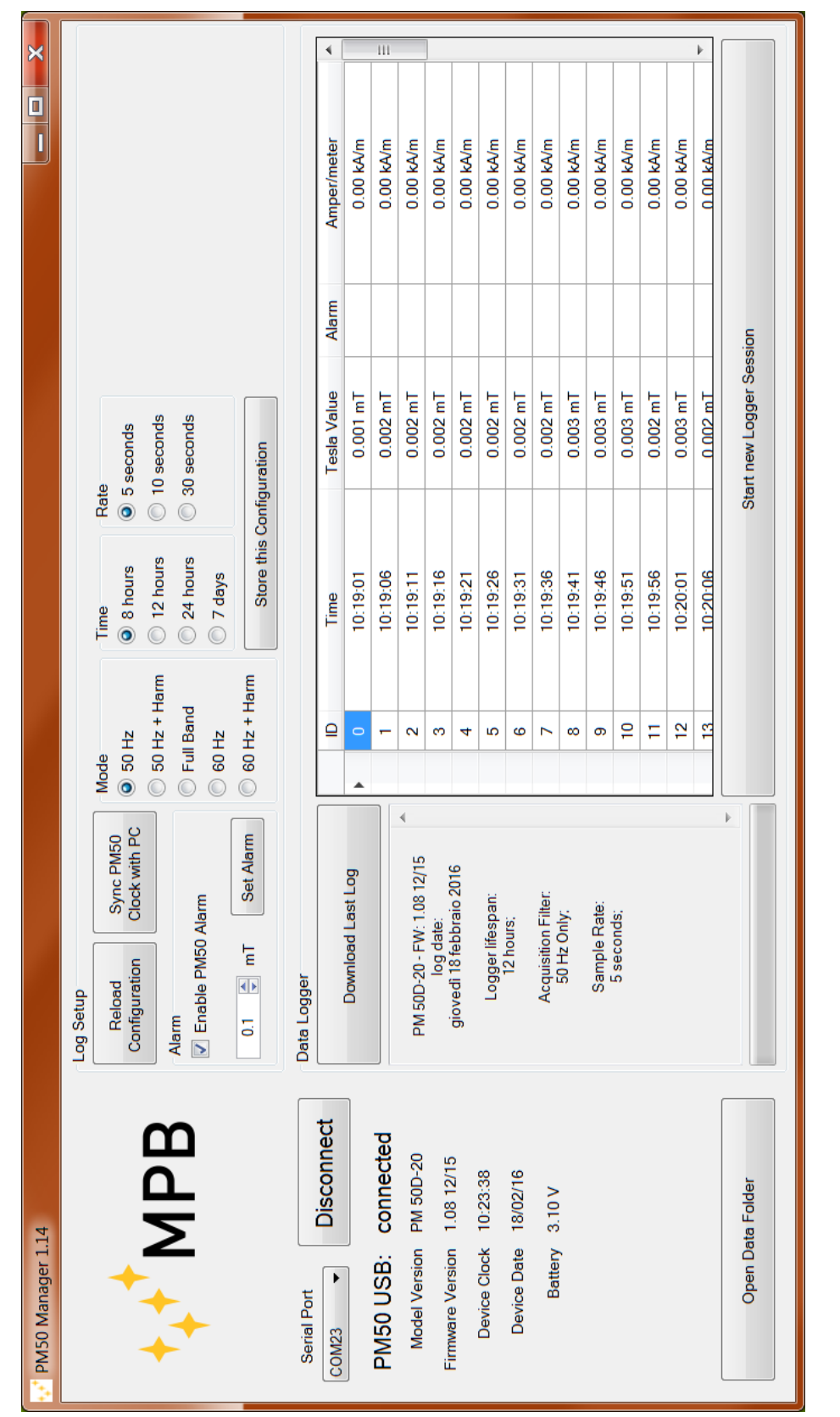

Figura 5.12: PM50 Manager: Download dei dati

MANUALE\_V2.4-PM50 IT - 43

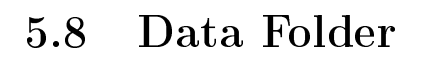

Per la gestione dell'archivio si è scelto il salvataggio automatico dei log in formato .*txt* ordinandoli in cartelle nominate per anno e poi per mese, mentre il nome del file contiene il giorno e l'ora così da mantenere in ordine cronologico i file generati.

| PM50 Manager 1.14                     |                                                       |         |           |                          |           |
|---------------------------------------|-------------------------------------------------------|---------|-----------|--------------------------|-----------|
| ⁺₊⁺ <sup>+</sup> MPB                  | Log Setup<br>Relooi<br>Configure<br>Alarm<br>Ø Enable | Indo    | Time F    | 2ato                     |           |
| Serial Port<br>COM23                  | Data Logg                                             | C       | )pen Data | a Folder                 |           |
| PM50 USB: connected                   |                                                       |         |           |                          |           |
| Model Version PM 50D-20               | PM 50D-20 - FW: 1.08 12/15                            | - 247 - | 10:19:11  | U.UUZ mT                 | U.UU KAVM |
| Firmware Version 1.08 12/15           | log date:<br>giovedi 18 febbraio 2016                 | - 3     | 10:19:16  | 0.002 mT                 | 0.00 kA/m |
| Davias Clask 10:22:28                 | giorear lo lobbialo zoro                              | 4       | 10:19:21  | 0.002 mT                 | 0.00 kA/m |
| Device Clock 10.20.30                 | Logger lifespan:<br>12 hours                          | 5       | 10:19:26  | 0.002 mT                 | 0.00 kA/m |
| Device Date 18/02/16                  | 12 110413.                                            | 6       | 10:19:31  | 0.002 mT                 | 0.00 kA/m |
| Battery 3.10 V                        | Acquisition Filter:                                   | 7       | 10:19:36  | 0.002 mT                 | 0.00 kA/m |
|                                       | of the only.                                          | 8       | 10:19:41  | 0.003 mT                 | 0.00 kA/m |
|                                       | Sample Rate:                                          | 9       | 10:19:46  | 0.003 mT                 | 0.00 kA/m |
|                                       | /                                                     | 10      | 10:19:51  | 0.003 mT                 | 0.00 kA/m |
|                                       |                                                       | 11      | 10:19:56  | 0.002 mT                 | 0.00 kA/m |
| · · · · · · · · · · · · · · · · · · · |                                                       | 12      | 10:20:01  | 0.003 mT                 | 0.00 kA/m |
|                                       |                                                       | 13      | 10:20:06  | 0.002 mT                 | 0.00 kA/m |
| Open Data Folder                      |                                                       |         |           | Start new Logger Session |           |

Figura 5.13: tasto "Open Data Folder"

Premendo il tasto in Figura 5.13 si accederà nella cartella dati del PM50 Manager tramite  $esplora \ risorse$  di Windows.

All'interno del .*txt* avremo prima il contenuto del "last log information" e poi i valori della griglia separati dal carattere di tabulazione **i dati possono quindi essere facilmente importati su** *MS Excel*.

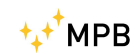

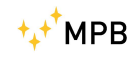

#### Amper/meter Q 0 ۲ Alarm $1 \, \text{KB}$ 2 KB $1 \, \text{KB}$ 1 KB 5 KB 1 KB Share with Burn New folder Size Tesla Value Search 02\_feb 10 seconds 30 seconds 5 seconds Store this Configuration Text Document Text Document Text Document Text Document **Fext Document** Fext Document Rate \$ • Type 12 hours 24 hours 8 hours 7 days Time Time Organize Include in library 50 Hz + Harm 60 Hz + Harm 👢 « 2016 🕨 02\_feb Full Band ₽ 🔘 60 Hz 50 Hz Mode 10\_mer\_16\_49.txt 10\_mer\_17\_18.txt 10\_mer\_15\_43.txt 📄 10\_mer\_16\_25.txt 17\_mer\_14\_15.txt 15\_lun\_10\_54.txt Sync PM50 Clock with PC Set Alarm Download Last Log Name V Enable PM50 Alarm 1 Ш Reload Configuration 0.1 Data Logger Log Setup Alarm Disconnect MPB connected PM 50D-20 Firmware Version 1.08 12/15 Device Clock 10:14:17 Device Date 18/02/16 **Open Data Folder** Battery 3.12 V PM50 Manager 1.14 Model Version PM50 USB: COM23 🔸 Serial Port

Figura 5.14: PM50 Manager: Archivio

#### 5.9 Start new Log

Il tasto "Start New Log" visibile in Figura 5.15 serve a far partire la modalità Logger immediatamente. Se per il PM50D e per il PM50D-20 questa operazione può essere eseguita anche dagli stessi dispositivi, per il PM50 la registrazione dei valori di campo Elettromagnetico inizia solo dopo aver lanciato questo comando.

|       | PM50 Manager 1.14                     | Log Setup                |          |   |                    |                                                                 |                                                                |        | کر حص       | 1 × |
|-------|---------------------------------------|--------------------------|----------|---|--------------------|-----------------------------------------------------------------|----------------------------------------------------------------|--------|-------------|-----|
| 20:06 | Start new Logger                      | Session                  |          | - | Harm<br>Id<br>Harm | Time<br>8 hours<br>12 hours<br>24 hours<br>7 days<br>Store this | Rate<br>S seconds<br>10 seconds<br>30 seconds<br>Configuration |        |             |     |
|       |                                       |                          |          |   | -                  | Time                                                            | Tesla Value                                                    | Alarm  | Amper/meter | *   |
|       |                                       |                          |          |   |                    | 10:19:01                                                        | 0.001 mT                                                       |        | 0.00 kA/m   |     |
| 1     |                                       |                          |          |   | 1                  | 10:19:06                                                        | 0.002 mT                                                       |        | 0.00 kA/m   | =   |
| I     |                                       |                          |          |   |                    | 10:19:11                                                        | 0.002 mT                                                       |        | 0.00 kA/m   |     |
|       | Einmunen Versing 1.08.12/15           | log date:                |          |   | 3                  | 10:19:16                                                        | 0.002 mT                                                       |        | 0.00 kA/m   |     |
|       | Thinkdre Veraidit 1.00 12/10          | giovedi 18 tebbraio 2016 |          |   | 4                  | 10:19:21                                                        | 0.002 mT                                                       |        | 0.00 kA/m   |     |
|       | Device Clock 10:23:38                 | Logger lifespan: 📏       |          |   | 5                  | 10:19:26                                                        | 0.002 mT                                                       |        | 0.00 kA/m   |     |
|       | Device Date 18/02/16                  | 12 hours;                | 1        |   | 6                  | 10:19:31                                                        | 0.002 mT                                                       |        | 0.00 kA/m   |     |
|       | Battery 3.10 V                        | Acquisition Filter:      |          | • | 7                  | 10:19:36                                                        | 0.002 mT                                                       |        | 0.00 kA/m   |     |
|       | · · · · · · · · · · · · · · · · · · · | 50 Hz Only;              |          |   | > _                | 10:19:41                                                        | 0.003 mT                                                       |        | 0.00 kA/m   |     |
|       |                                       | Sample Rate:             |          |   | э 🔼                | 10:19:46                                                        | 0.003 mT                                                       |        | 0.00 kA/m   |     |
|       |                                       | 5 seconds;               |          | 1 | 0                  | 10:19:51                                                        | 0.003 mT                                                       |        | 0.00 kA/m   |     |
|       |                                       |                          |          | 1 | 1                  | 10:19:56                                                        | 0.002 mT                                                       |        | 0.00 kA/m   |     |
|       |                                       |                          |          | 1 | 2                  | 10:20:01 💊                                                      | 0.003 mT                                                       |        | 0.00 kA/m   |     |
|       |                                       |                          | L        | 1 | 3                  | 10 20:06                                                        | 0.002 mT                                                       |        | 0.00 kA/m   | *   |
|       | Open Data Folder                      |                          | <b>v</b> |   |                    |                                                                 | Start new Logger Se                                            | ession |             |     |

Figura 5.15: tasto "Start New Log"

Verrà chiesta la conferma per questo comando poiché una volta lanciato la comunicazione seriale verrà interrotta. Per riutilizzare il Software PM50 Manager sarà quindi necessario interrompere il Logger e ristabilire la connessione seguendo le istruzioni iniziali (Capitolo 5.3).

**⁺₊⁺**мрв

### Capitolo 6

### Firmware PM50D / PM50D-20

L'aggiornamento all'ultima versione del firmware presente sul nostro sito alla pagina www.gruppompb.com/download.asp permette l'utilizzo ottimale dello strumento.

#### 6.1 Download e installazione applicativo

Aprire la pagina sopra citata e cliccare sul link, nella colonna firmware, corrispondente al PM50 della sezione MPB. Aprire con *Winrar* il file scaricato ed estrarlo sul proprio pc. Nella cartella PM50D\_106 saranno presenti 5 file come mostrato in Figura 6.1.

| Libraries<br>Documents<br>Music<br>Pictures<br>Videos | •        | Name          Name         IISTORY.docx         PM50D.txt         readme.txt         SUSB_UPDATER_32bit_V_1.0.exe         SUSB_UPDATER_64bit_V_10.exe | Date modified<br>28/11/2014 12:06<br>28/11/2014 11:47<br>21/11/2014 11:08<br>25/11/2014 12:37<br>25/11/2014 12:36 | Type<br>Microsoft Word D<br>Text Document<br>Text Document<br>Application |
|-------------------------------------------------------|----------|----------------------------------------------------------------------------------------------------|----------------------------------------------------------------------------------------------------|---------------------------------------------------------------------------|
| 🥾 Computer                                            | <b>.</b> | ( III                                                                                                    |                                                                                                    |                                                                           |

Figura 6.1: Contenuto del pacchetto

Fare doppio click su uno dei due file USB\_UPDATER in base alla versione del sistema operativo in uso sul pc che si utilizza. Comparirà la finestra in Figura 6.2. Cliccare sul tasto avanti seguendo le istruzioni riportate sulla finestra del-

l'applicativo. Inserire i dati richiesti in Figura 6.3(a), il percorso dove si vuole

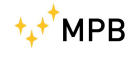

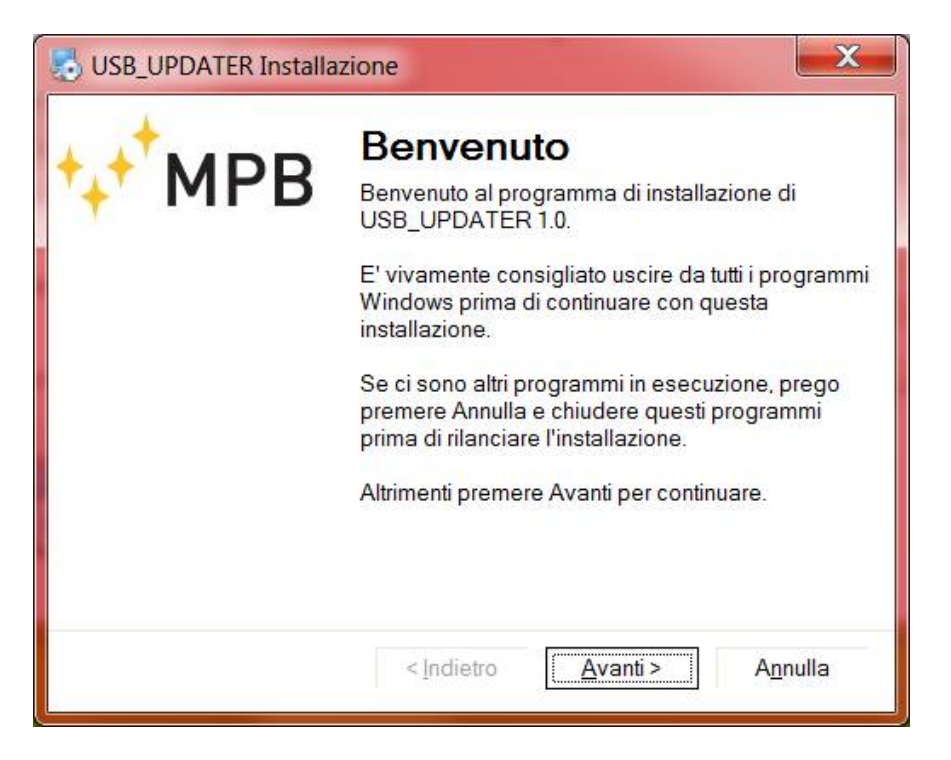

Figura 6.2: installazione USB updater

installare il programma (Figura 6.3(b)) e spuntare l'opzione desiderata nella Figura 6.3(c). Premere nuovamente avanti per procedere come in Figura 6.3(d). Giunti alla schermata in cui si può leggere "installazione completata" è necessario cliccare su fine per chiudere la procedura di installazione dell'applicativo.

Dopo l'installazione si può trovare, nel percorso scelto, la cartella Update msp400 contenente 5 file come mostrato in Figura 6.4.

#### 6.2 Aggiornamento Firmware

Per effettuare l'aggiornamento del firmware fare doppio click sul file USB\_UPDATER (Figura 6.4) e attendere l'apertura della finestra mostrata in Figura 6.5.

Premere next e, cliccando browse, scegliere il percorso per caricare il file PM50D. Ora la riga sotto il pulsante ha un indirizzo come mostrato testo Figura 6.6

Collegare i dispositivo seguendo attentamente gli step seguenti:

- Collegare solo il cavo all'USB del PC.
- Inserire il cavo nello strumento spento e, entro 2 secondi, premere il tasto di accensione del PM50xx tenendolo premuto.

| USB_UPDATER Installazione                                                                                                    | USB_UPDATER Installazione                                                                                                    |
|----------------------------------------------------------------------------------------------------|----------------------------------------------------------------------------------------------------|
| Informazioni utente<br>Inserisci le tue informazioni e clicca Avanti per proseguire                                                                                                    | Cartella di installazione<br>Dove vuoi installare USB_UPDATER?                                                                                                    |
| Nome:<br>Carlo<br>Compagnia:<br>MPB                                                                                                    | Il programma sarà installato nella cartella indicata in basso. Per selezionare un<br>percorso differente, digita un nuovo percorso oppure clicca sul pulsante<br>Sfoglia per scegliere una cartella esistente.<br>Installa USB_UPDATER in:                                                                                                    |
|                                                                                                    | C:\Program Files\MPB\USB_UPDATER Sfoglia                                                                                                    |
|                                                                                                    | Spazio richiesto: 3.63 MB<br>Spazio disponibile sul drive selezionato: 271.22 GB                                                                                                    |
| < Indietro <u>Avanti</u> > A <u>n</u> nulla                                                                                                    | < <u>Indietro</u> <u>Avanti&gt;</u> A <u>n</u> nulla                                                                                                    |
| (a) dati utente                                                                                                    | (b) percorso                                                                                                    |
| (a) dati utente                                                                                                    | (b) percorso                                                                                                    |
| (a) dati utente<br>USB_UPDATER Installazione                                                                                                    | (b) percorso                                                                                                    |
| (a) dati utente<br>USB_UPDATER Installazione                                                                                                    | (b) percorso                                                                                                    |
| (a) dati utente<br>USE_UPDATER Installazione<br>Cartella di collegamento<br>Dove vuoi installare i collegamenti?<br>Le icone di collegamento saranno create nel percorso sottostante. Se non vuoi<br>usare la cartella predefinita, puoi scegliere di inserire un nuovo nome o<br>selezionare una cartella esistente dalla lista.<br>Cartella di collegamento:<br>MPENUSE_UPDATER                                                                                                    | (b) percorso                                                                                                    |
| (a) dati utente<br>USE_UPDATER Installazione<br>Cartella di collegamento<br>Dove vuoi installare i collegamenti?<br>Le icone di collegamento saranno create nel percorso sottostante. Se non vuoi<br>usare la cartella predefinita, puoi scegliere di inserire un nuovo nome o<br>selezionare una cartella esistente dalla lista.<br>Cartella di collegamento:<br>MPEI/USE_UPDATER<br>Installa i collegamenti solo per l'utente corrente<br>Rendi disponibili i collegamenti per tutti gli utenti | (b) percorso<br>USB_UPDATER Installazione<br>Pronto per installare<br>Sei pronto per installare USB_UPDATER 10?<br>Il setup ora ha abbastanza informazioni per installare USB_UPDATER sul tuo<br>computer.<br>Saranno usate le impostazioni seguenti:<br>Cartella di installazione: C.\Program Files\MPB\USB_UPDATER<br>Cartella dei collegamenti: MPB\USB_UPDATER<br>Clicca su Avanti per procedere con l'installazione. |

Figura 6.3: PM50 Series FW updater

A questo punto il tasto Upgrade Firmware diventa cliccabile, premerlo e attendere il completamento dell'installazione fino alla comparsa del messaggio mostrato in Figura 6.7(b).

Premere ok, chiudere il programma e disconnettere il PM50D / PM50D-20 dal PC

- Tenere premuto il tasto di accensione del dispositivo fino al messaggio di Figura 6.7(b)
- Non scollegare il dispositivo dal pc fino alla fine della procedura di installazione del firmware per evitare la perdita di dati.
- Non attendere più di 2 secondi tra il collegamento del PM50D / D-20 al pc e la sua accensione. Nel caso in cui passasse più tempo è necessario ricominciare la procedura dal punto 6.1.

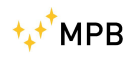

|                                              | * | Name            | Date modified    | Туре               | Size     |  |
|----------------------------------------------|---|-----------------|------------------|--------------------|----------|--|
| Libraries                                    |   | 📕 Uninstall     | 27/01/2015 17:49 | File folder        |          |  |
| Muric                                        |   | BSL430.dll      | 22/10/2010 15:56 | Application extens | 25 KB    |  |
| <ul> <li>Nidaic</li> <li>Dicturac</li> </ul> | = | Iua5.1.dll      | 27/01/2015 17:49 | Application extens | 330 KB   |  |
| Videor                                       |   | b uninstall.exe | 27/01/2015 17:49 | Application        | 5.025 KB |  |
| S VIGEOS                                     |   | VSB_UPDATER.exe | 03/11/2014 16:32 | Application        | 3.686 KB |  |
| Computer                                     |   |                 |                  |                    |          |  |
| P- Local Dick (C)                            | + |                 |                  |                    |          |  |

Figura 6.4: cartella USB updater

| USB Firmware Upgrade 1.0.0 |                                                                                                    |  |  |  |
|----------------------------|----------------------------------------------------------------------------------------------------|--|--|--|
| ⁺₊⁺ <sup>+</sup> MPB       | USB Firmware<br>Upgrade                                                                                            |  |  |  |
|                            | This tool provides all the features to upgrade the firmware of your device. Follow the instructions on the screen. |  |  |  |
|                            | Click Next to continue Next > Close                                                                                |  |  |  |

Figura 6.5: USB updater per  $\rm PM50D\_106$ 

| USB Firmware Upgrade 1.0.0                                                               |                     |
|------------------------------------------------------------------------------------------|---------------------|
| 1. Select which firmware to download                                                     | Upgrade Firmware    |
| <ol> <li>Connect to Pc and turn on the device</li> <li>Click Upgrade Firmware</li> </ol> | No device connected |
|                                                                                          | Close               |

Figura 6.6: scelta firmware per  $\rm PM50D\_106$ 

| USB Firmware Upgrade 1.0.0                                                              |                  | USB Firmware Upgrade 1.0.                                                | .0                        |                  |
|-----------------------------------------------------------------------------------------|------------------|--------------------------------------------------------------------------|---------------------------|------------------|
| 1. Select which firmware to download                                                    |                  | 1. Select which firmware to d                                            | ownload                   |                  |
| C:\Users\Luca\Desktop\MSP430 USB Firmware Upgi                                          | Upgrade Firmware | C:\Users\Luca\Desktop\MSP4                                               | 130 USB Firmware Upgi     | Upgrade Firmware |
| 2. Connect to Pc and turn on the device                                                 |                  | 2. Connect to Pc and turn on                                             |                           | and 1 derive     |
| 3. Click Upgrade Firmware                                                               | Found I device   | 3. Click Upgrade Firmware                                                | Update successfully ended | dunu i device    |
| Starting<br>Mass erase occured                                                          |                  | Verifying memory<br>Memory successfully verified                         | ОК                        |                  |
| Password Sent Successfully<br>Sending RAM BSL v00.05.04.34<br>Done RAM BSL v00.05.04.34 |                  | Total programming time is 24<br>Resetting Device<br>Starting application | =                         | <b></b>          |
| ▼                                                                                       | Close            |                                                                          | *                         | Close            |
|                                                                                         |                  |                                                                          | (                         |                  |

(a) dati utente

(b) percorso

Figura 6.7: PM50 Series FW updater

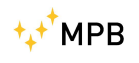

### Appendice A

### Note Tecniche

Durante la fase di installazione del driver del dispositivo, se non viene seguita al dettaglio la procedura la periferica USB potrebbe non venire riconosciuta correttamente.

#### A.1 Risoluzione problemi installazione driver

Se non si riesce a far riconoscere al pc il PM50D / PM50D-20 è necessario seguire questa procedura di risoluzione:

- 1. Aprire il pannello di controllo del PC
- 2. Fare doppio click sull'icona sistema (se si utilizza *Windows Vista* o *Windows* 7 scegliere visualizza per icone grandi in alto a destra della finestra per vedere l'icona sistema)
- 3. Cliccare su gestione dispositivi come mostrato in Figura A.1

| 👰 Sistema                                                                                                    |                                                                                                    |           | <u>-0×</u> |
|----------------------------------------------------------------------------------------------------|----------------------------------------------------------------------------------------------------|-----------|------------|
| Pannello di controllo                                                                                                    | ✓ Sistema                                                                                                    | 👻 🚱 Cerca | 2          |
| <u>File M</u> odifica <u>V</u> isualizza Strum <u>e</u> nti                                                                                                    | 2                                                                                                    |           |            |
| Attività<br>© Gestione dispositivi<br>© Impostazioni di connessione<br>remota<br>© Protezione sistema<br>© Impostazioni di sistema avanzate<br>Vedere anche<br>Windows Update | Visualizza informazioni di base relative al computer<br>Edizione Windows<br>Windows Vista <sup>re</sup> Home Premium<br>Copyright © 2007 Microsoft Corporation. Tutti i diritti riservati.<br>Service Pack 2<br>Aggiorgna Windows Vista |           |            |
| <u>C</u> entro sicurezza PC                                                                                                    | Sistema                                                                                                    |           |            |

Figura A.1: System

4. Tra le periferiche del vostro pc una viene evidenziata come in Figura A.2 perché non viene riconosciuta

| 🛃 Gestione dispositivi                      |          |
|---------------------------------------------|----------|
| File Azione Visualizza ?                    |          |
|                                             |          |
| 🛱 📲 🕼 Altri dispositivi                     |          |
| MSP430-USB Example                          |          |
| 🗈 📲 📲 Batterie                              |          |
| 🕀 📲 Computer                                |          |
| 😟 📲 Controller audio, video e giochi        |          |
| 🕀 😋 Controller di archiviazione             |          |
| 吏 🖷 🖳 Controller host bus IEEE 1394         |          |
| 🕀 😋 Controller IDE ATA/ATAPI                |          |
| 吏 🖷 🏺 Controller USB (Universal Serial Bus) |          |
| 🕀 🔚 Dispositivi di acquisizione immagini    |          |
| 🕀 📭 Dispositivi di sistema                  |          |
| 🔁 🛄 Modem                                   |          |
| 🕀 🖄 Mouse e altri dispositivi di puntamento |          |
| 🕀 🛄 Processori                              |          |
| 🕀 👰 Schede di rete                          |          |
| 🗊 📼 Schede host SD                          |          |
| 🗈 🖳 Schede video                            |          |
| 🗄 🖳 Schermi                                 |          |
| 🗄 - 📼 Tastiere                              |          |
| 🗄 🚗 Unità disco                             | <b>_</b> |
|                                             |          |

Figura A.2: Device Manager

- 5. Fare click col tasto destro sulla periferica non riconosciuta e selezionare la voce Aggiornamento software driver
- 6. Cliccare su cerca il software del driver nel computer
- 7. Tramite il tasto sfoglia selezionare la cartella C:/Windows/inf come mostrato in Figura A.3
- 8. Premere il pulsante avanti e attendere che il sistema trovi il driver giusto (che si chiama MSP430\_CDC) come in Figura A.4
- 9. Alla fine della procedura si può notare come la porta venga riconosciuta come mostrato in Figura A.5 con il nome del driver corretto
- 10. Ora il dispositivo è pronto all'utilizzo come spiegato nel Capitolo 5
  - Le figure potrebbero essere diverse in base al sistema operativo montato sul PC.

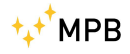

| 🏮 Aggie    | ornamento software driver - MSP430-USB Example                                                                                                    |
|------------|----------------------------------------------------------------------------------------------------|
| <b>G</b> I | Aggiornamento software driver - MSP430-USB Example                                                                                                    |
| G          | erca driver nel computer                                                                                                    |
| SI         | pecificare il percorso in cui cercare i driver:                                                                                                    |
|            | C:\Windows\inf                                                                                                    |
| Ju         | <ul> <li>Includi sottocartelle</li> <li>Scegli manualmente da un elenco di driver di dispositivo nel computer<br/>Nell'elenco verranno visualizzati i driver installati compatibili con il dispositivo e tutti i driver della<br/>stessa categoria del dispositivo.</li> </ul> |
|            | <u>A</u> vanti Annulla                                                                                                    |

Figura A.3: Find Driver

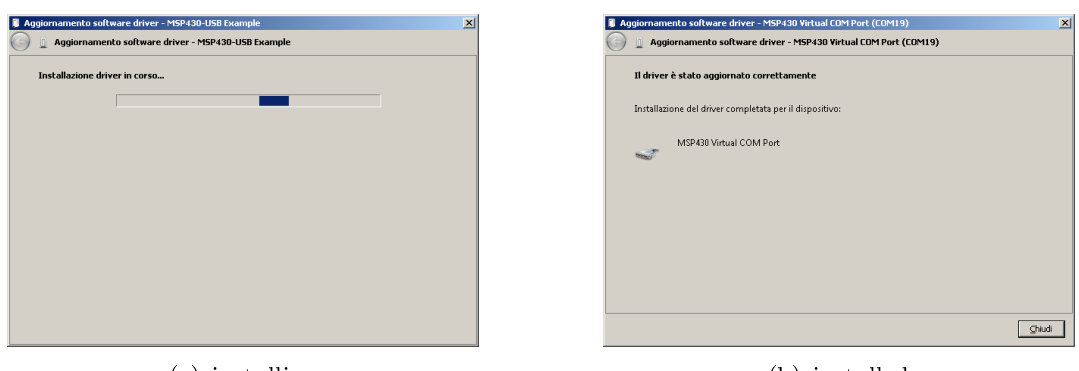

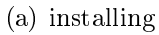

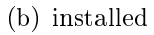

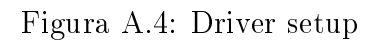

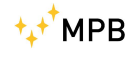

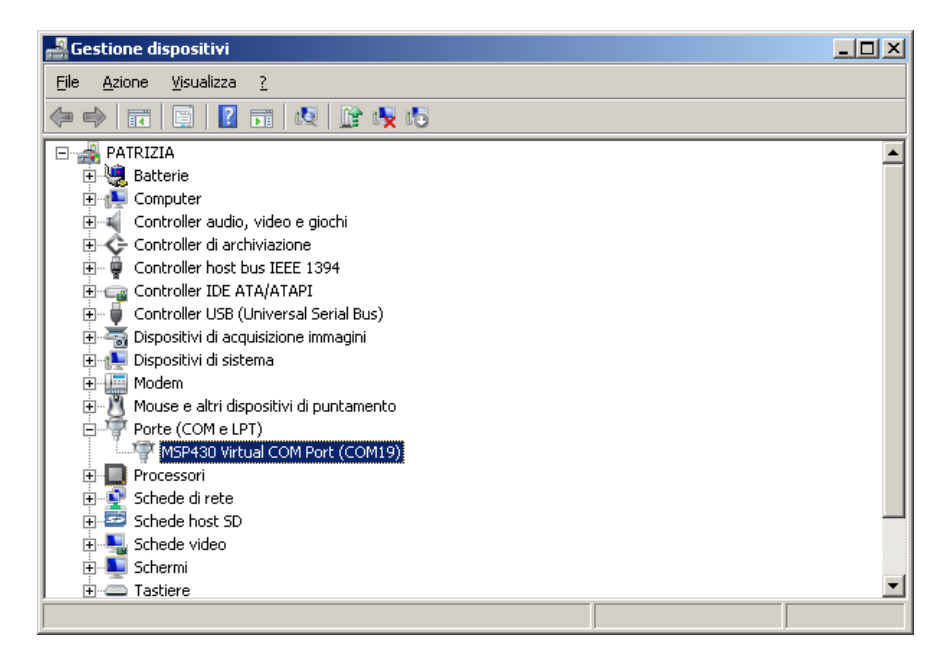

Figura A.5: Device Manager

# Elenco delle figure

| 1.1  | PM50 Series                            | 1  |
|------|----------------------------------------|----|
| 1.2  | PM50 vista frontale                    | 2  |
| 1.3  | PM50D vista frontale                   | 3  |
| 0.1  |                                        | Ħ  |
| 2.1  | schema logico PM50                     | 7  |
| 2.2  | schema logico PM50-D e PM50-D-20       | 8  |
| 3.1  | Accensione PM50D / PM50D-20            | 9  |
| 3.2  | Schermata di misura                    | 11 |
| 3.3  | menu (alla schermata "allarme")        | 12 |
| 3.4  | Attivazione e disattivazione "allarme" | 13 |
| 3.5  | Menu "Threshold"                       | 14 |
| 3.6  | Configurazione "Threshold"             | 15 |
| 3.7  | Configurazione "Line 2"                | 16 |
| 3.8  | Sotto-Menu "Unit"                      | 17 |
| 3.9  | Sotto-Menu "AutoOff"                   | 18 |
| 3.10 | Sotto-Menu "Mode"                      | 19 |
| 3.11 | Sotto-Menu "Logger"                    | 21 |
| 3.12 | Sotto-Menu "Log Time"                  | 23 |
| 3.13 | Configurazione "Contrast"              | 25 |
| 3.14 | Sotto-Menu "Date & Time"               | 26 |
| 3.15 | Schema di impostazioni "Date & Time"   | 27 |
| 3.16 | Schermata "*LOGGER*"                   | 28 |
| 3.17 | Schermata "*LOGGER*"                   | 29 |
| J    |                                        |    |
| 5.1  | Installer PM50 Manager                 | 34 |
| 5.2  | PM50 Manager installer                 | 35 |
| 5.3  | "benvenuto" PM50 Manager               | 36 |
| 5.4  | PM50 Manager: schermata principale     | 37 |
| 5.5  | tasto "Com Port"                       | 38 |
| 5.6  | tasto "Connect"                        | 38 |
| 5.7  | PM50 Manager: PM50xx connesso          | 39 |
| 5.8  | tasto "Clock Sync"                     | 40 |

| 5.9  | sezione "Logger Setup"          | 41 |
|------|---------------------------------|----|
| 5.10 | sezione "Alarm Setup"           | 41 |
| 5.11 | tasto "Download Last Log"       | 42 |
| 5.12 | PM50 Manager: Download dei dati | 43 |
| 5.13 | tasto "Open Data Folder"        | 44 |
| 5.14 | PM50 Manager: Archivio          | 45 |
| 5.15 | tasto "Start New Log"           | 46 |
| 6.1  | Contenuto del pacchetto         | 47 |
| 6.2  | installazione USB updater       | 48 |
| 6.3  | PM50 Series FW updater          | 49 |
| 6.4  | cartella USB updater            | 50 |
| 6.5  | USB updater per PM50D 106       | 50 |
| 6.6  | scelta firmware per PM50D_106   | 51 |
| 6.7  | PM50 Series FW updater          | 51 |
| A.1  | System                          | 53 |
| A.2  | Device Manager                  | 54 |
| A.3  | Find Driver                     | 55 |
| A.4  | Driver setup                    | 55 |
| A.5  | Device Manager                  | 56 |
|      |                                 |    |

# Elenco delle tabelle

| 1.1 | specifiche tecniche PM50-Series | 5 |
|-----|---------------------------------|---|
| 1.2 | Inclusi con il PM50             | 6 |